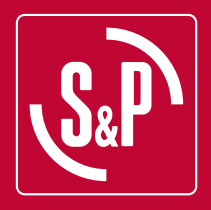

# **CTBH ECOWATT**

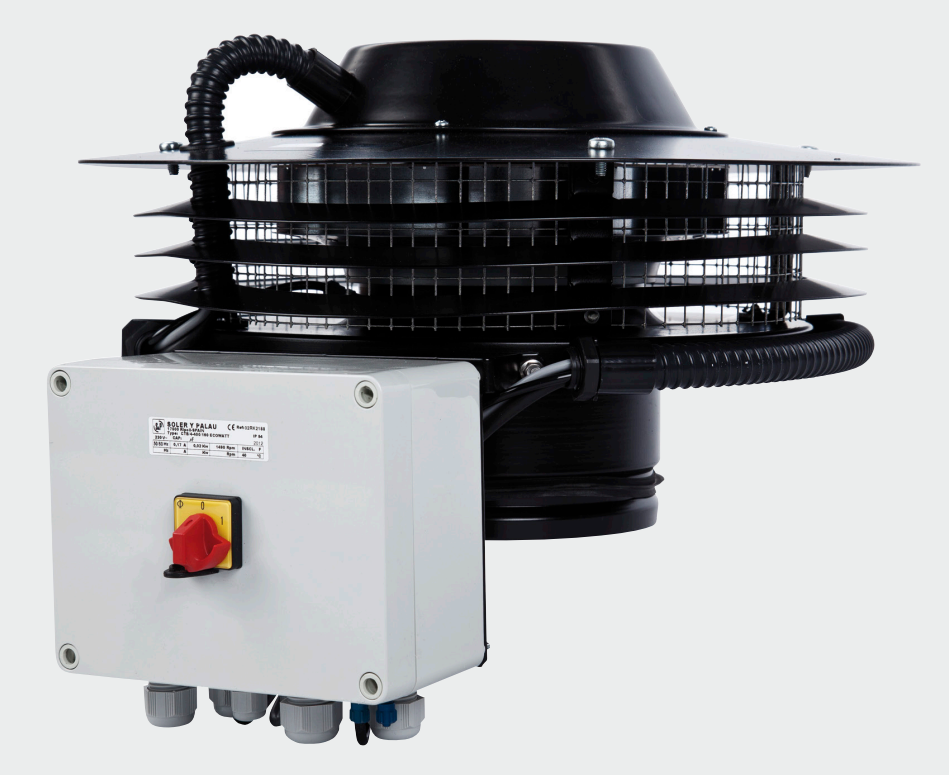

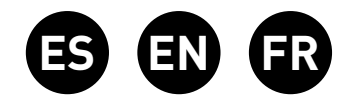

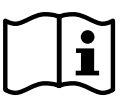

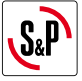

## ESPAÑOL

#### ÍNDICE

| 1. | GENERALIDADES                                       | 3  |
|----|-----------------------------------------------------|----|
| 2. | NORMAS DE SEGURIDAD Y MARCADO CE                    | 3  |
| 3. | NORMAS GENERALES                                    | 3  |
| 4. | CONEXIONADO ELÉCTRICO Y DETALLE PLACA INTERNA       | 4  |
| 5. | FUNCIONAMIENTO SIN CONSOLA PROSYS CTBH              | 5  |
| 6. | FUNCIONAMIENTO CON ACCESORIO CONSOLA PROSYS CTBH    | 5  |
|    | 5.1. Instalación                                    | 5  |
|    | 5.2. Descripción                                    | 8  |
|    | 5.3. Utilización de la consola                      | 9  |
|    | 6.4. Parámetros generales                           | 9  |
|    | 5.5. Puesta en marcha del sistema                   | 10 |
| 7. | NTEGRACIÓN A SISTEMA DE COMUNICACIÓN MODBUS         | 11 |
|    | 7.1. Características básicas del control Modbus-RTU | 11 |
|    | 7.2. Mapa de memoria Modbus                         | 12 |
| 8. | MANTENIMIENTO                                       | 15 |
| 9. | RECICLAJE                                           | 15 |

#### **1. GENERALIDADES**

Le agradecemos la confianza depositada en **S&P** mediante la compra de este producto, que ha sido fabricado según reglas técnicas de seguridad, conforme a las normas de la **CE**.

Antes de instalar y poner en funcionamiento este producto, lea atentamente el presente libro de instrucciones pues contiene indicaciones importantes para su seguridad y la de los usuarios durante la instalación, uso y mantenimiento de este producto. Una vez finalizada la instalación, entrégueselas al usuario final.

Compruebe el perfecto estado del aparato al desembalarlo ya que cualquier defecto de origen que presente está amparado por la garantía **S&P**. Asimismo, compruebe que el aparato es el que usted ha solicitado y que los datos que figuran en la placa de instrucciones coincidan con sus necesidades.

#### 2. NORMAS DE SEGURIDAD Y MARCADO "CE"

Los técnicos de **S&P** están fírmemente comprometidos en la investigación y desarrollo de productos cada vez más eficientes y que cumplan con las normas de seguridad en vigor.

Las normas y recomendaciones mencionadas, reflejan las normas vigentes, preferentemente en materia de seguridad y por lo tanto se basan principalmente en el cumplimiento de las normas de carácter general. Por consiguiente, recomendamos a todas las personas expuestas a riesgos que se atengan escrupulosamente a las normas de prevención de accidentes en vigor en su país.

**S&P** queda eximido de cualquier responsabilidad por eventuales daños causados a personas y cosas derivados de la falta de cumplimiento de las normas de seguridad, así como de posibles modificaciones en el producto.

El sello **CE** y la correspondiente declaración de conformidad, atestiguan la conformidad con las normas comunitarias aplicables.

## 3. NORMAS GENERALES

Se ha realizado el análisis de los riesgos del producto como está previsto en la Directiva de Máquinas.

Este manual contiene toda la información destinada a todo el personal expuesto, con el fin de prevenir posibles daños a personas y/o cosas, a causa de una defectuosa manipulación o mantenimiento.

Todas las intervenciones de mantenimiento (ordinario y extraordinario) deben ser realizadas con la máquina parada y alimentación eléctrica desconectada.

Antes de conectar el cable de alimentación eléctrica a la regleta, verifique que la tensión de la línea corresponde a la indicada en la placa de características de la unidad.

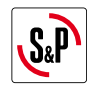

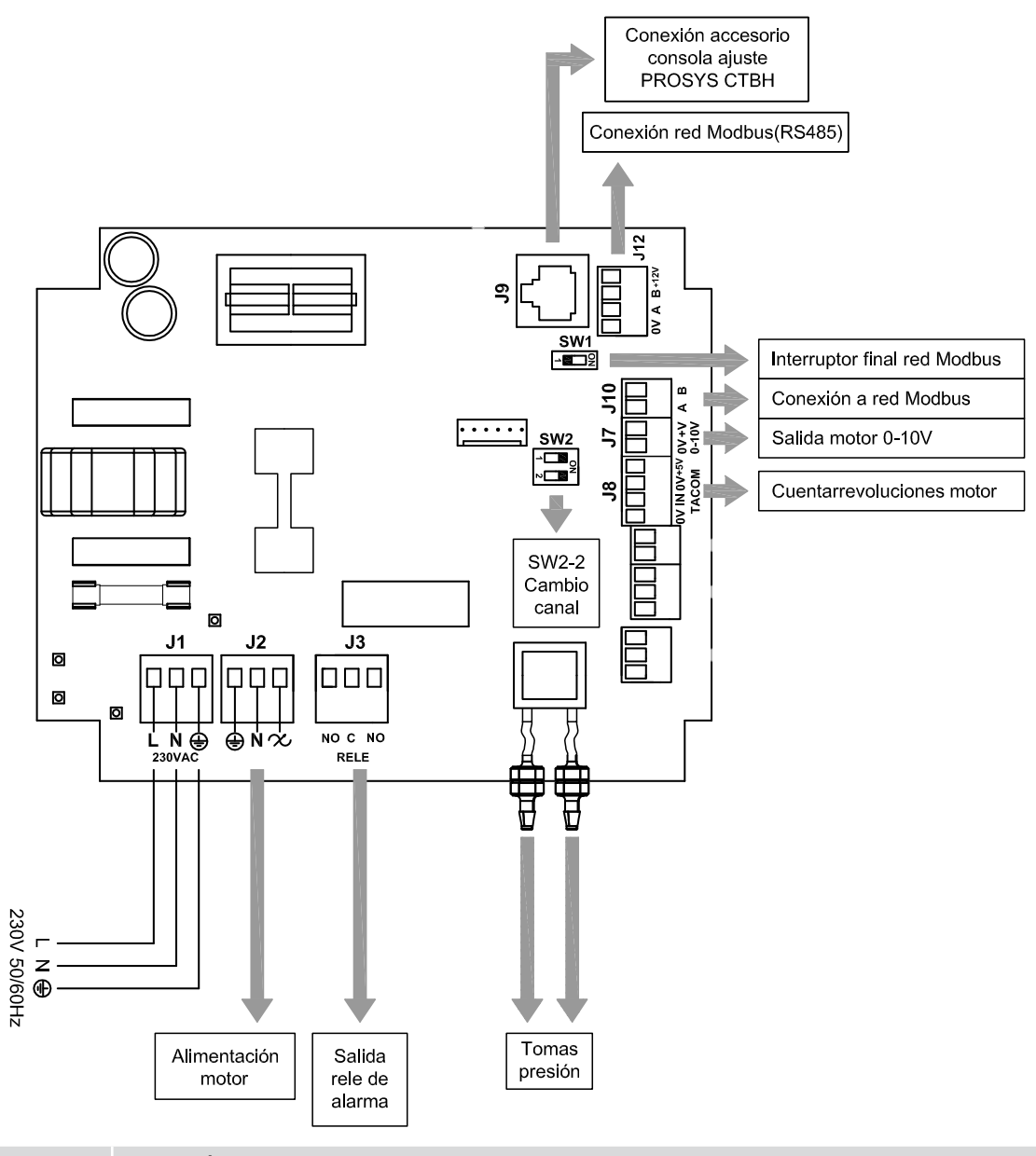

| Entradas            | Descripción                                                                 |
|---------------------|-----------------------------------------------------------------------------|
| L, N, GND (J1)      | Alimentación eléctrica. 220-230 V AC 50 Hz                                  |
| Toma presión 1      | Tama para concetar conducto proción conún modo funcionamiento               |
| Toma presión 2      | forma para conectar conducto presión según modo funcionamiento              |
| RJ45 (J9)           | Entrada para conexión con accesorio control remoto PROSYS CTBH              |
|                     |                                                                             |
| Salidas             | Descripción                                                                 |
| gnd, n, 🛠 (J2)      | Alimentación placa interna pasando por el interruptor (cableado en fábrica) |
| RELÉ (J3)           | Conmuta con la activación de cualquier alarma (carga máxima 2A)             |
| 0V, +V (J7)         | Salida analógica 0-10V hacia motor                                          |
| TACOM (J8)          | Cuenta revoluciones motor                                                   |
| A, B (J10)          | Conexión a red de comunicación. Protocolo Modbus                            |
| RS485 (J12)         | Conexión a red de comunicación. Protocolo Modbus                            |
|                     |                                                                             |
| Micro interruptores | Descripción                                                                 |
| SW1                 | Resistencia final de línea. Uso exclusivo en redes de comunicación Modbus   |
| SW2                 | SW2-2: habilitar cambio canal                                               |

5

## ES

Los extractores de tejado híbridos CTBH ECOWATT están preparados para trabajar en modo caudal constante de aire siempre y cuando no se den las condiciones adecuadas para garantizar un tiro de aire natural. Las consignas de caudal preseleccionadas de fábrica son las siguientes:

- CTBH/4-500/150 ECOWATT: 300 m<sup>3</sup>/h
- CTBH/4-800/200 ECOWATT: 400 m<sup>3</sup>/h
- CTBH/4-1300/250 ECOWATT: 700 m<sup>3</sup>/h

## 6. FUNCIONAMIENTO CON ACCESORIO CONSOLA PROSYS CTBH

Adquiriendo la consola PROSYS CTBH ofrecida como accesorio, se tendrá acceso a los siguientes parámetros:

- Consigna de caudal constante de aire
- Temperatura de paro ventilador para ventilación natural
- Cambio de canal en redes Modbus

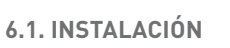

Es posible instalar una sola consola PROSYS CTBH a un CTBH ECOWATT, o bien realizar una red de comunicación Modbus uniendo varias cajas de ventilación a una única consola PROSYS.

#### Esquema de conexión control individual

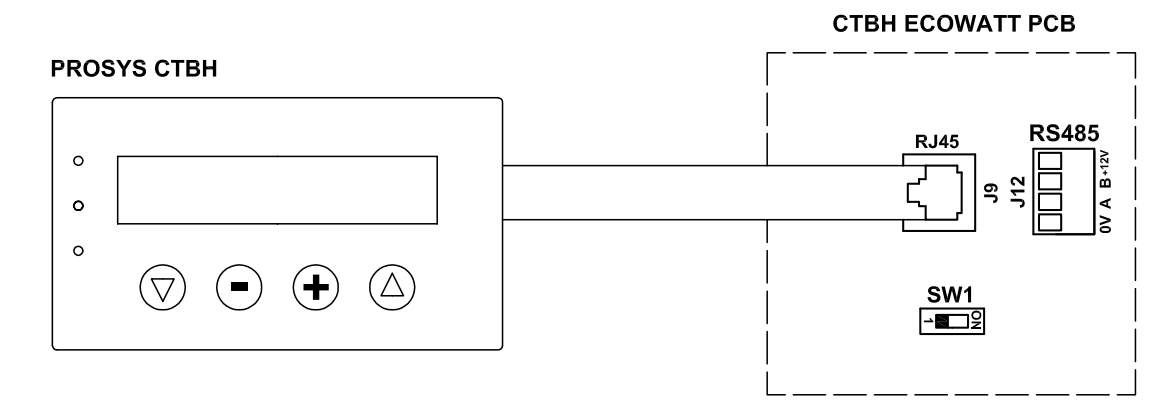

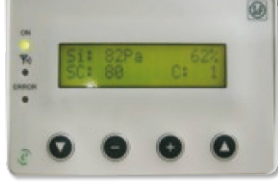

PROSYS CTBH

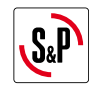

ES

#### Esquema de conexión control múltiple

Es posible conectar hasta 32 ventiladores entre ellos para crear una red que pueda ser ajustada y controlada con una sola consola PROSYS CTBH.

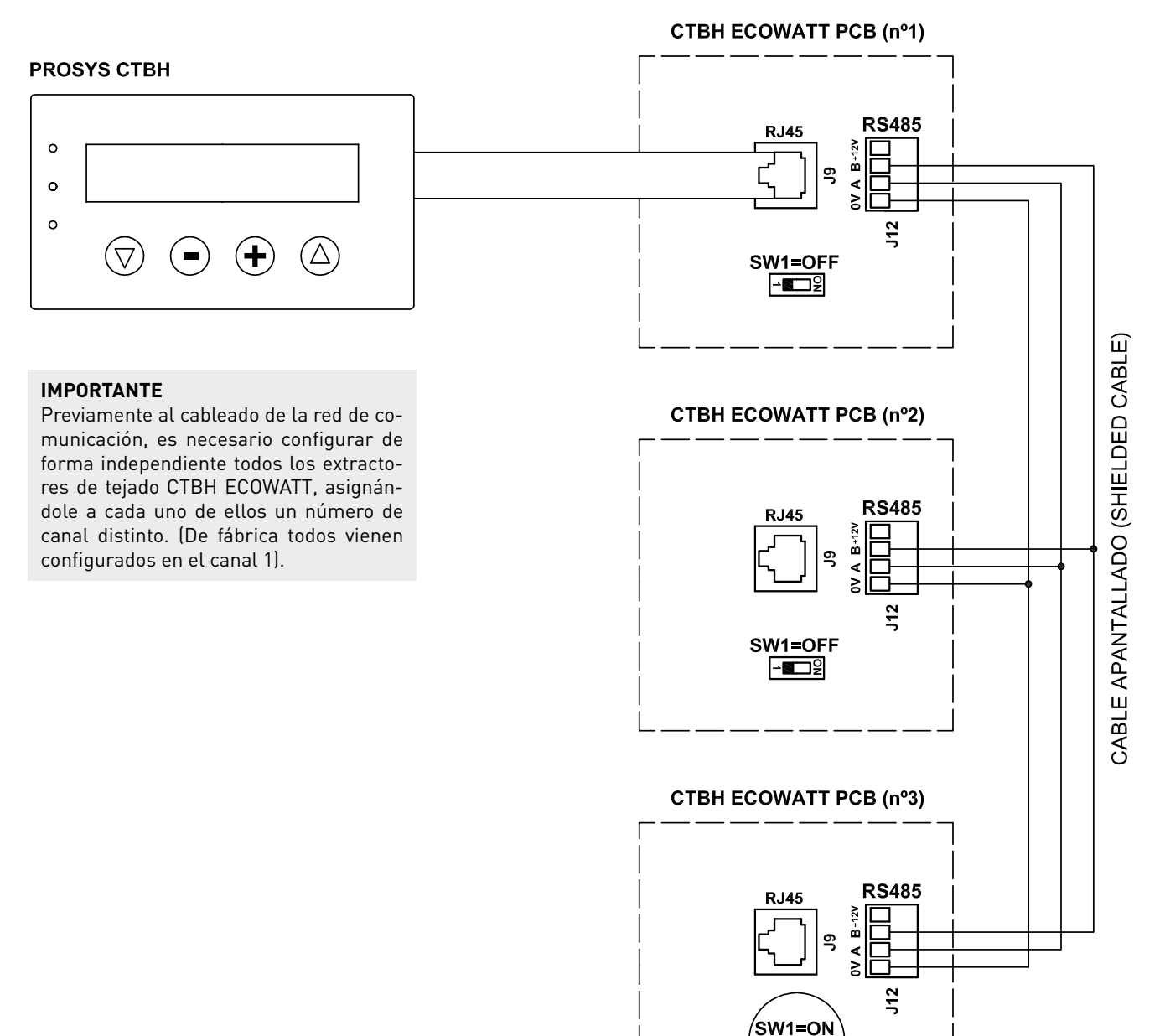

-**⊡**₽

6

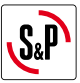

Para realizar el cambio del número del ventilador se deberán seguir los pasos siguientes:

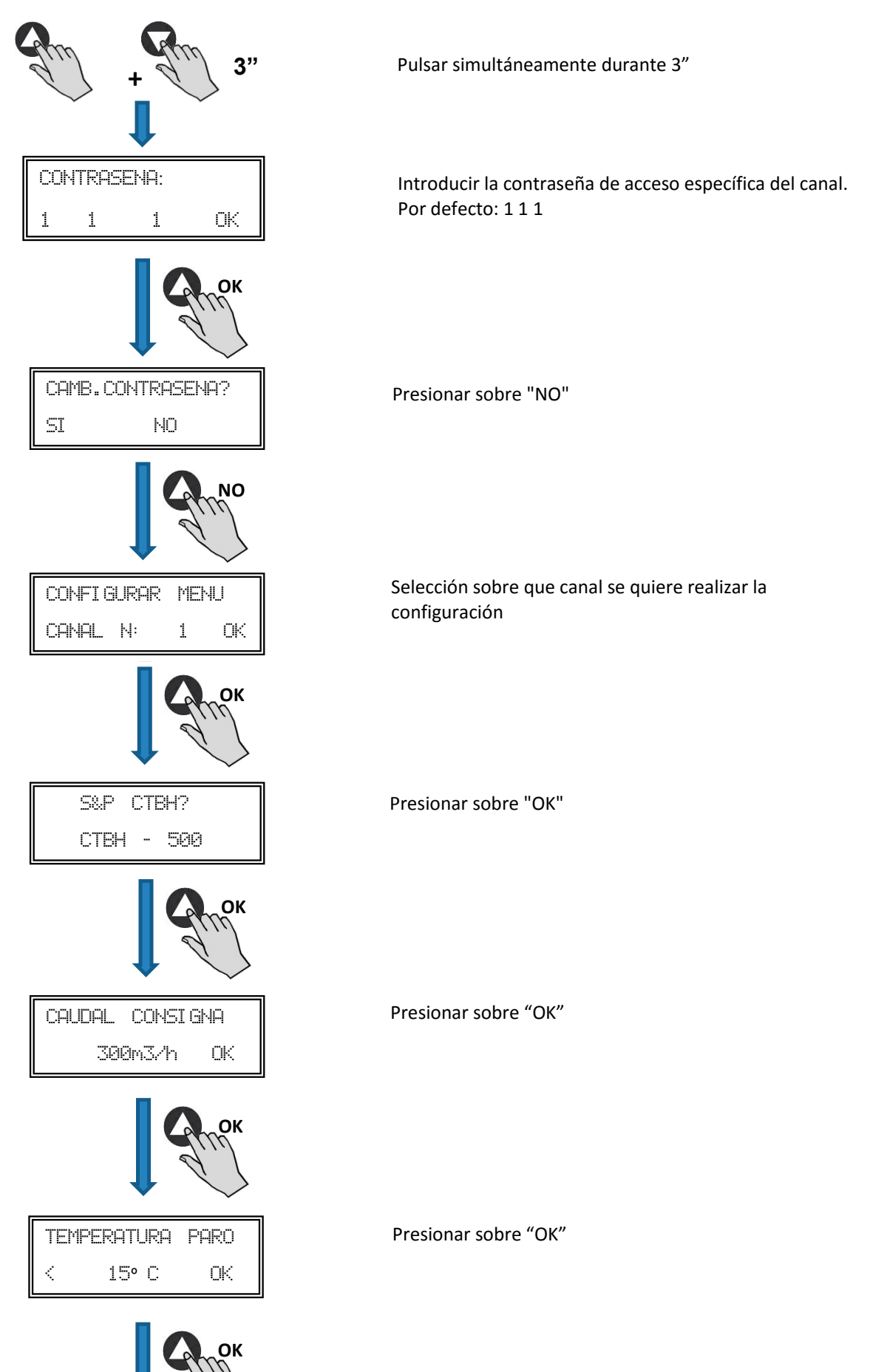

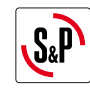

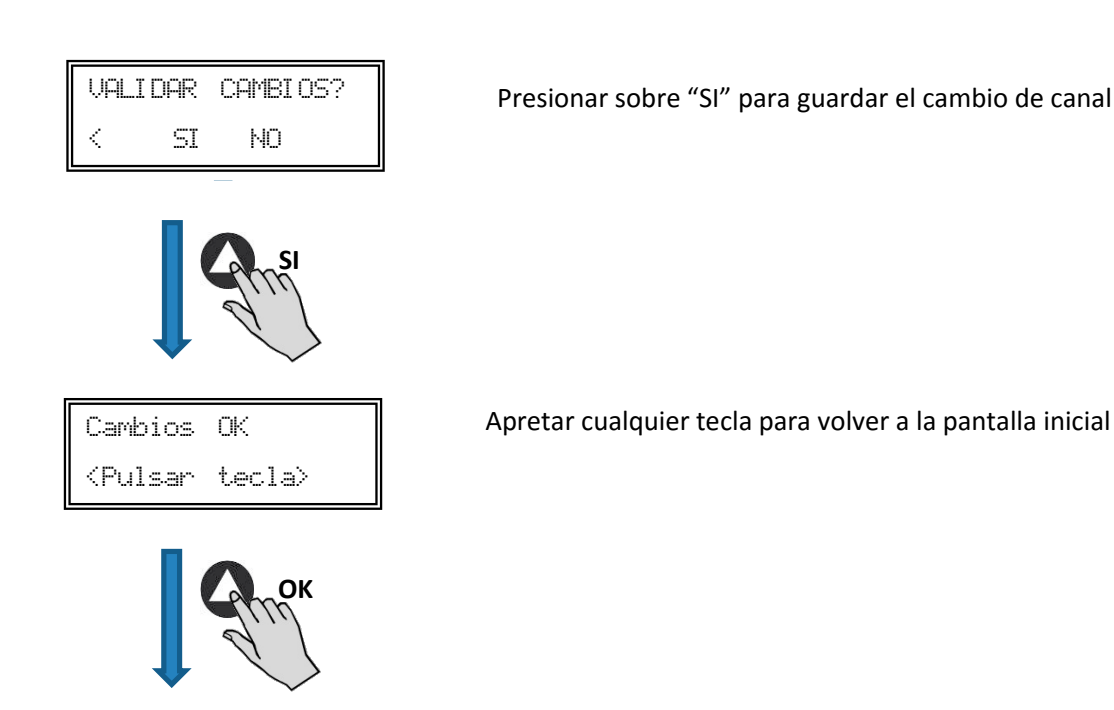

- Apagar el equipo mediante el interruptor paro/marca posición "0"
- Volver a acceder a la placa interna y posicionar el micro interruptor SW2-2 en "OFF"
- El cambio del número del ventilador quedará realizado al volver a encender el equipo

Estando la consola PROSYS CTBH conectada sobre el equipo master, acceder a cada unidad numerada anteriormente mediante la pantalla de cambio de canal. Acceder a ella presionando la tecla **f** de forma repetitiva desde la pantalla inicial.

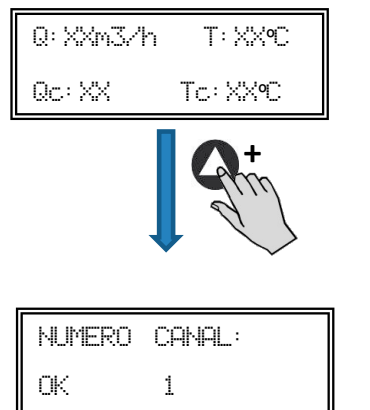

Pantalla inicial

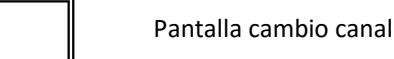

#### 6.2. DESCRIPCIÓN

La consola PROSYS CTBH se utiliza como complemento de visualización y control. Permite realizar las siguientes funciones:

- Visualizar los parámetros y las variables del equipo
- Guardar configuraciones
- Visualizar configuraciones
- Configurar el equipo
- Buscar equipos (canales) a la red (previa mente deben haber sido configurados con números de canales distintos)

La consola dispone de un visualizador LCD de 2x16 caracteres, 4 pulsadores y 3 LED's.

- Pulsador "Arriba"
- Pulsador "Abajo"
- Pulsador "+"
- Pulsador "-"
- LED alimentación ON
- LED "actividad" Modbus
- LED error

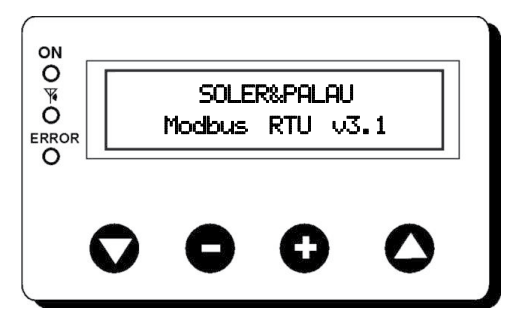

ES

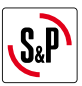

## 6.3. UTILIZACIÓN DE LA CONSOLA

Cuando se modifica un parámetro configurado, los pulsadores de la consola tienen las siguientes funciones:

| Pulsador | Función                        |
|----------|--------------------------------|
| 0        | Incrementa valor del parámetro |
| •        | Disminuye valor del parámetro  |
| 0        | Enter                          |
| O        | Salir                          |

Cuando se navega por los menús la función del pulsador es distinta y depende de las indicaciones existentes en la pantalla. Cada pulsador realiza las funciones indicadas justo sobre él.

Ejemplos:

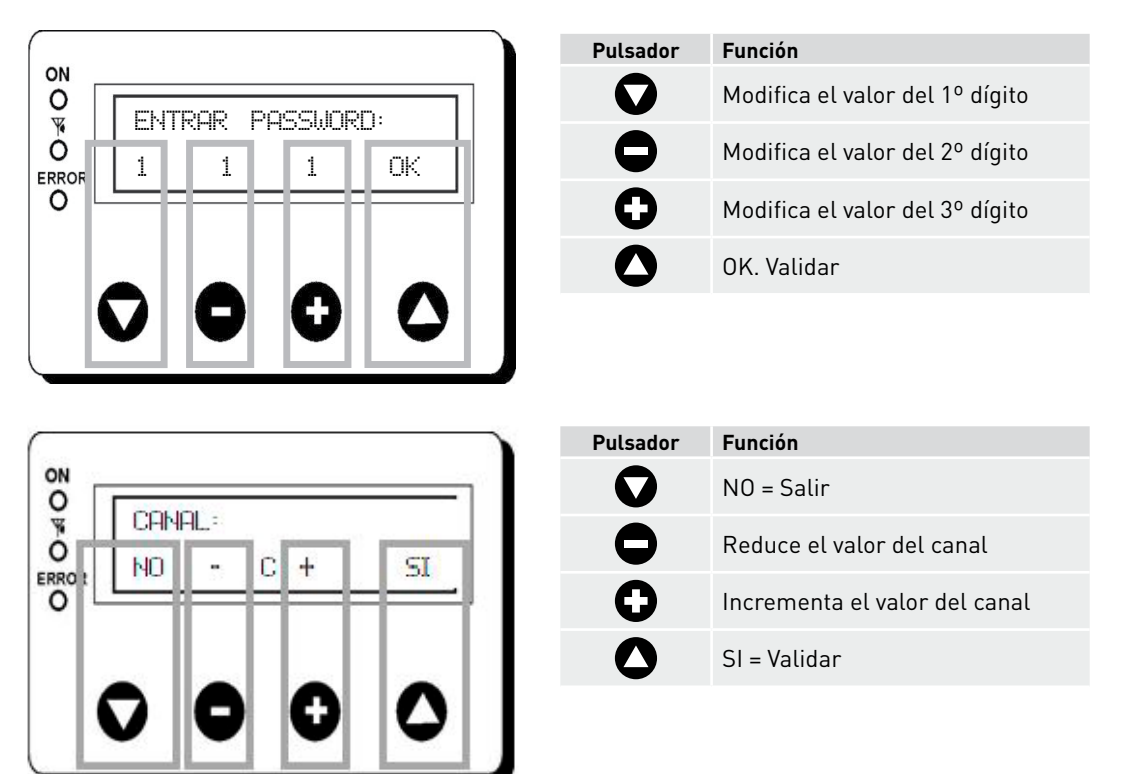

#### **6.4. PARÁMETROS GENERALES**

Una vez realizado el conexionado, alimentar el sistema mediante el interruptor paro/marcha. Al conectar el equipo aparecerá la siguiente pantalla:

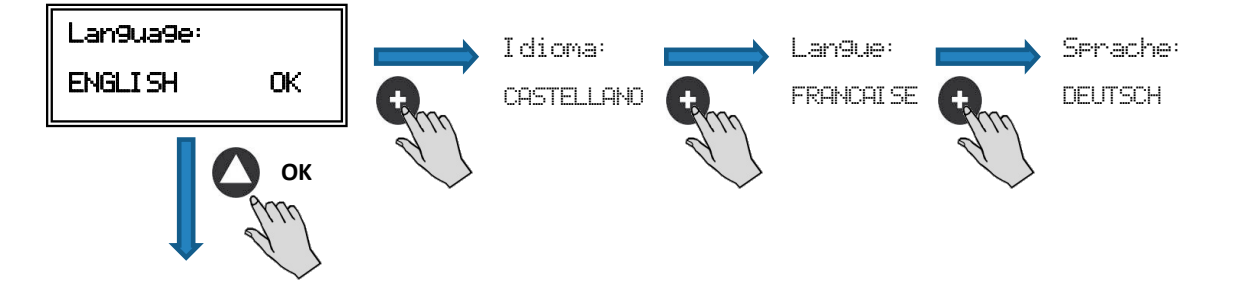

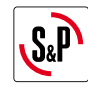

C: 1

Una vez elegido el idioma, aparece una pantalla con la siguiente información:

| Q: XXm37                                 | /h T:XX℃                                                                 |                                               |
|------------------------------------------|--------------------------------------------------------------------------|-----------------------------------------------|
| Qc: XX                                   | Tc: XX°C                                                                 |                                               |
| Q: xxx<br>Qc: xxx<br>T: XX°C<br>Tc: XX°C | Caudal medido<br>Consigna progran<br>Temperatura med<br>Temperatura de p | nada<br>Iida<br>varo                          |
| Pulsando la                              | a tecla 🔷 se puede                                                       | acceder a la segunda pantalla de información: |
| RPM: Xm                                  | PM XX                                                                    |                                               |

| RPM: xxx | Núm. revoluciones ventilador (se requiere bornes TACOM conectados) |
|----------|--------------------------------------------------------------------|
| X%:      | Velocidad ventilador en % (sobre velocidad máxima)                 |
| C: 1     | Canal de comunicación utilizado (de 1 a 247)                       |

## 6.5. CONFIGURACIÓN DE LOS EQUIPOS A TRAVÉS DE LA CONSOLA

Una vez alimentada la caja de control, escogido el idioma deseado y estando la consola visualizando una de las pantallas de visualización descritas con anterioridad, realizar la siguiente secuencia:

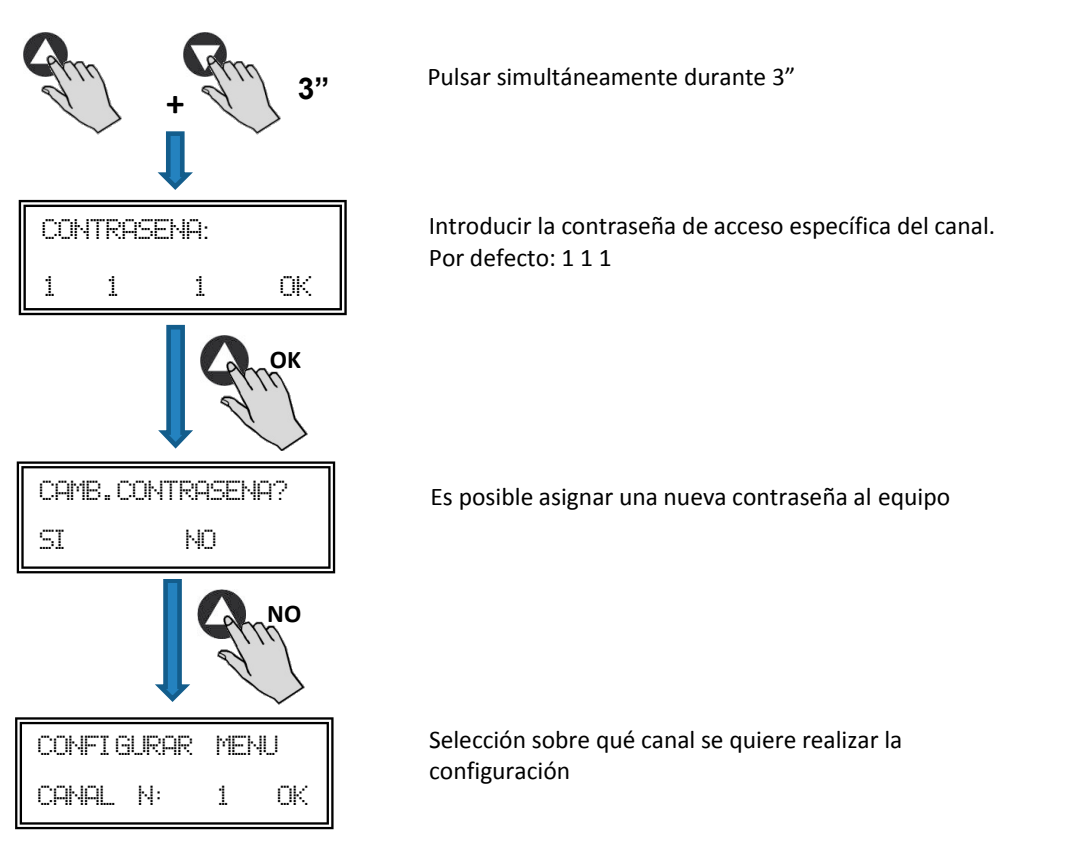

En este momento nos encontramos en modo configuración y ya es posible navegar por los parámetros del equipo.

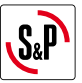

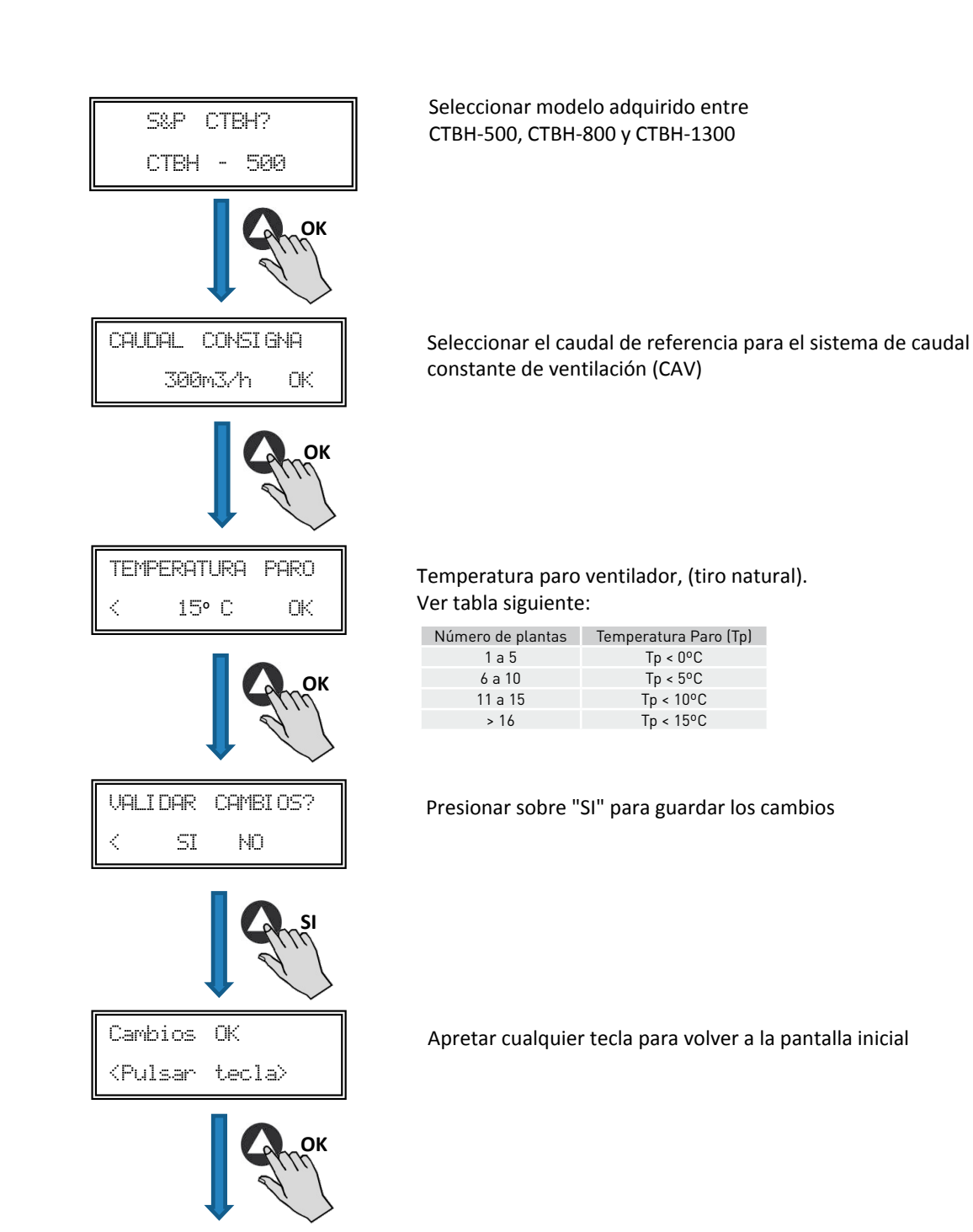

## 7. INTEGRACIÓN A SISTEMA DE COMUNICACIÓN MODBUS

## 7.1. CARACTERÍSTICAS BÁSICAS DEL CONTROL MODBUS-RTU

| Direccionamiento         | Esclavo: dirección configurable<br>desde 1 a 247 | Maestro: debe poder direccionarse a los esclavos<br>con dirección desde el 1 a 247 |
|--------------------------|--------------------------------------------------|------------------------------------------------------------------------------------|
| Difusión                 | Si                                               |                                                                                    |
| Velocidad de transmisión | 9600 (19200 es recomendado también)              |                                                                                    |
| Paridad                  | PAR/EVEN                                         |                                                                                    |
| Modo                     | RTU                                              |                                                                                    |
| Interfaz eléctrica       | RS485 2W-cableado o RS232                        |                                                                                    |
| Tipo conector            | RJ 45                                            |                                                                                    |

## Mensaje MODBUS

| Dirección | Función | Datos     | Verificación CRC |
|-----------|---------|-----------|------------------|
| 8 bits    | 8 bits  | N x 8bits | 16 bits          |

El formato para cada byte en modo RTU es:

- Sistema de códigos: 8-bit binario
- Bits por Byte: 1 bit de START (inicio)
  - 8 bits de datos, el bit más significativo se envía el primero
  - 1 bit para la paridad (Se requiere paridad par) 1 bit de STOP (fin)

## 7.2. MAPA DE MEMORIA MODBUS

## Holding registers

| N°REG. | Registro  | Min.            | Max.                 | Descripción                                                                                                    | Por defecto | Comentarios                                                     |
|--------|-----------|-----------------|----------------------|----------------------------------------------------------------------------------------------------|-------------|-----------------------------------------------------------------|
| 0      | TipoMotor | 0               | 1                    | 0=AC<br>1=DC                                                                                                    | 1           | Tipo Motor                                                      |
| 1      | ModoFun   | 0               | 7                    | 0=PI_Presión<br>1=PI_Caudal<br>2=Proporcional<br>3=Max-Min<br>4=PI_Presión+RTC<br>5=PI_Caudal+RTC<br>6=Proporcional+RTC<br>7=Max-Min+RTC | 0           | Modo de funcionamiento                                          |
| 2      | SensorPI  | 0               | 4                    | 0=Interno<br>1=IN1 0-10V<br>2=IN1 4-20mA<br>3=IN2 0-10V<br>4=IN2 4-20mA                                                                  | 0           | Tipos de sensores para<br>modo PI_Presión o<br>PI-Caudal        |
| 3      | Sensor1   | 0               | 7                    | 0=N0<br>1=0-10V %HR<br>2=4-20mA %HR<br>3=0-10V °C<br>4=4-20mA °C<br>5=0-10V CO2<br>6=4-20mA CO2<br>7=NTC 100K                            | 0           | Tipo de sensor modo<br>Proporcional para entrada<br>analógica 1 |
| 4      | Sensor2   | 0               | 6                    | 0=N0<br>1=0-10V %HR<br>2=4-20mA %HR<br>3=0-10V °C<br>4=4-20mA °C<br>5=0-10V CO2<br>6=4-20mA CO2                                          | 0           | Tipo de sensor modo<br>Proporcional para entrada<br>analógica 2 |
| 5      | PIRange   | 50<br>50<br>100 | 1250<br>2500<br>9900 | SensorPI=0<br>SensorPI<>0<br>Sensor<>0                                                                                                   | 400Pa       | Fondo escala modo PI                                            |
| 6      | SetPoint  | 0               | 5                    | 0=Interno<br>1=IN1 0-10V<br>2=IN1 4-20mA<br>3=IN2 0-10V<br>4=IN2 4-20mA<br>5=ConsolaMODBUS<br>(PROSYS ECOWATT)                           | 5           | Consigna modo Pl                                                |
| 7      | Кр        | 1               | 250                  | Incrementos 1                                                                                                    | 20          | Constante Proporcional<br>modoPI                                |
| 8      | Ki        | 1               | 250                  | Incrementos 1                                                                                                    | 20          | Constante Integral modoPI                                       |

 $\rightarrow$ 

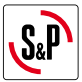

| N°REG. | Registro      | Min.        | Max.              | Descripción                                          | Por defecto                                                                                                    | Comentarios                                                |
|--------|---------------|-------------|-------------------|------------------------------------------------------|----------------------------------------------------------------------------------------------------|------------------------------------------------------------|
| 9      | Kq            | 50          | 300               | Incrementos 1                                        | 100<br>(CTB/4-500/200)<br>84<br>(CTB/4-800/250)<br>94<br>(CTB/4-1300/315)<br>123<br>(CRVB-CRHB/4-315)<br>155<br>(CRVB-CRHB/4-355)<br>197<br>(CRVB-CRHB/4-400) | Constante Caudal con<br>sensor de presión                  |
| 10     | PulsosEncoder | 0           | 16                | Incrementos 1                                        | 2<br>(CTB/4-400/160)<br>(CTB/4-500/200)<br>5<br>(CTB/4-800/250)<br>(CTB/4-1300/315)<br>3<br>(CRVB-CRHB/4-315)<br>(CRVB-CRHB/4-355)<br>(CRVB-CRHB/4-400)       | Números pulsos por<br>vuelta del encoder                   |
| 11     | MinOut        | 0           | 50                | Incrementos 5%                                       | 0                                                                                                    | Valor salida mínima                                        |
| 12     | MaxOut        | 50          | 100               | Incrementos 5%                                       | 100                                                                                                    | Valor salida máxima                                        |
| 13     | S1Alarm       | 0           | 100               | Incrementos 5%                                       | 90                                                                                                    | Alarma entrada<br>analógica 1                              |
| 14     | S2Alarm       | 0           | 100               | Incrementos 5%                                       | 90                                                                                                    | Alarma entrada<br>analógica 1                              |
| 15     | MinRPM        | 100         | 500               | Incrementos de 100                                   | 400                                                                                                    | Min RPM alarma                                             |
| 16     | VacMIN        | 80          | 150               | Incrementos de 10                                    | 80                                                                                                    | Voltaje mínimo Motor AC                                    |
| 17     | IN1 Range     | 0<br>0<br>0 | 100<br>50<br>2000 | %HR incrementos<br>°C incrementos<br>PPM incrementos | 100                                                                                                    | Fondo escala modo<br>Proporcional entrada 1                |
| 18     | IN2 Range     | 0<br>0<br>0 | 100<br>50<br>2000 | %HR incrementos<br>°C incrementos<br>PPM incrementos | 100                                                                                                    | Fondo escala modo<br>Proporcional entrada 2                |
| 19     | IN1 Set       | 0           | IN1 Range         | Incrementos de 1                                     | 50                                                                                                    | Consigna modo<br>Proporcional entrada 1                    |
| 20     | IN1 Banda     | 0           | IN1 Range         | Incrementos de 1                                     | 25                                                                                                    | Margen (+/-) centrado en<br>IN1 Set                        |
| 21     | IN2 Set       | 0           | IN2 Range         | Incrementos de 1                                     | 50                                                                                                    | Consigna modo<br>Proporcional entrada 2                    |
| 22     | IN2 Banda     | 0           | IN2 Range         | Incrementos de 1                                     | 25                                                                                                    | Margen (+/-) centrado en<br>IN2 Set                        |
| 23     | InD           | 0           | 1                 | 0=N0<br>1=NC                                         | 0                                                                                                    | Inversión Entrada Digital                                  |
| 24     | setMODBUS     | 1           | PIRange           | Incrementos de 50                                    | 0                                                                                                    | Consigna MODBUS                                            |
| 25     | IDIOMA        | 0           | 3                 | 0=INGLES<br>1=ESPAÑOL<br>2=FRANCES<br>3=ALEMAN       | 0                                                                                                    | Idioma                                                     |
| 26     | SP-2 PRESION  | 25          | 100               | Incrementos de 1                                     | 25                                                                                                    | Consigna noche modo Pl<br>Presión                          |
| 27     | SP-2 CAUDAL   | 50          | 100               | Incrementos de 1                                     | 50                                                                                                    | Consigna noche modo PI<br>Caudal                           |
| 28     | SP Temp       | -10         | 50                | Incrementos de 1                                     |                                                                                                    | Consigna Temperatura<br>(sólo para modelo CTBH<br>ECOWATT) |
| 29     | adMODBUS      | 1<br>0      | 247<br>100        | Incrementos de 1                                     | 1                                                                                                    |                                                            |
| 30     | ALARMA        | 0           | 1                 |                                                      |                                                                                                    |                                                            |
| 31     | FECHA         | 0x0000      | 0xfe7f            | Dia/Mes/Año                                          | 0x088E                                                                                                    | Fecha actual                                               |
| 32     | HORA          | 0x0000      | 0x3dfb            | Hora/Minuto                                          | 0x0000                                                                                                    | Hora actual                                                |
| 33     | LUNES T1      | 0x0000      | 0x063b            | Hora/Minuto                                          | 0x0200                                                                                                    | Inicio temporización 1<br>lunes                            |

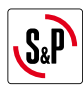

| N°REG. | Registro     | Min.   | Max.   | Descripción | Por defecto | Comentarios                         |
|--------|--------------|--------|--------|-------------|-------------|-------------------------------------|
| 34     | LUNES T2     | 0x0000 | 0x063b | Hora/Minuto | 0x0300      | Inicio temporización 2<br>lunes     |
| 35     | LUNES T3     | 0x0000 | 0x063b | Hora/Minuto | 0x0480      | Inicio temporización 3<br>lunes     |
| 36     | MARTES T1    | 0x0000 | 0x063b | Hora/Minuto | 0x0200      | Inicio temporización 1<br>martes    |
| 37     | MARTES T2    | 0x0000 | 0x063b | Hora/Minuto | 0x0300      | Inicio temporización 2<br>martes    |
| 38     | MARTES T3    | 0x0000 | 0x063b | Hora/Minuto | 0x0480      | Inicio temporización 3<br>martes    |
| 39     | MIERCOLES T1 | 0x0000 | 0x063b | Hora/Minuto | 0x0200      | Inicio temporización 1<br>miércoles |
| 40     | MIERCOLES T2 | 0x0000 | 0x063b | Hora/Minuto | 0x0300      | Inicio temporización 2<br>miércoles |
| 41     | MIERCOLES T3 | 0x0000 | 0x063b | Hora/Minuto | 0x0480      | Inicio temporización 3<br>miércoles |
| 42     | JUEVES T1    | 0x0000 | 0x063b | Hora/Minuto | 0x0200      | Inicio temporización 1<br>jueves    |
| 43     | JUEVES T2    | 0x0000 | 0x063b | Hora/Minuto | 0x0300      | Inicio temporización 2<br>jueves    |
| 44     | JUEVES T3    | 0x0000 | 0x063b | Hora/Minuto | 0x0480      | Inicio temporización 3<br>jueves    |
| 45     | VIERNES T1   | 0x0000 | 0x063b | Hora/Minuto | 0x0200      | Inicio temporización 1<br>viernes   |
| 46     | VIERNES T2   | 0x0000 | 0x063b | Hora/Minuto | 0x0300      | Inicio temporización 2<br>viernes   |
| 47     | VIERNES T3   | 0x0000 | 0x063b | Hora/Minuto | 0x0480      | Inicio temporización 3<br>viernes   |
| 48     | SABADO T1    | 0x0000 | 0x063b | Hora/Minuto | 0x0200      | Inicio temporización 1<br>sábado    |
| 49     | SABADO T2    | 0x0000 | 0x063b | Hora/Minuto | 0x0300      | Inicio temporización 2<br>sábado    |
| 50     | SABADO T3    | 0x0000 | 0x063b | Hora/Minuto | 0x0480      | Inicio temporización 3<br>sábado    |
| 51     | DOMINGO T1   | 0x0000 | 0x063b | Hora/Minuto | 0x0200      | Inicio temporización 1<br>domingo   |
| 52     | DOMINGO T2   | 0x0000 | 0x063b | Hora/Minuto | 0x0300      | Inicio temporización 2<br>domingo   |
| 53     | DOMINGO T3   | 0x0000 | 0x063b | Hora/Minuto | 0x0480      | Inicio temporización 3<br>domingo   |
| 54     | TIEMPO T1    | 0      | 480    | 1           | 60          | Duración minutos<br>temporización 1 |
| 55     | TIEMPO T2    | 0      | 480    | 1           | 60          | Duración minutos<br>temporización 2 |
| 56     | TIEMPO T3    | 0      | 480    | 1           | 60          | Duración minutos<br>temporización 3 |
| 57     | CONSIGNA T1  | 0      | 100    | 1           | 80          | Porcentaje sobre<br>la consigna     |
| 58     | CONSIGNA T2  | 0      | 100    | 1           | 60          | Porcentaje sobre<br>la consigna     |
| 59     | CONSIGNA T3  | 0      | 100    | 1           | 100         | la consigna                         |
| 60     | FECHA INICIO | 0      | Oxfe7f | Día/Mes/Año | 0x088E      | Vacaciones                          |
| 61     | HORA INICIO  | 0x0000 | 0x063b | Hora/Minuto | 0           | vacaciones                          |
| 62     | FECHA FIN    | 0      | 0xfe7f | Día/Mes/Año | 0x088E      | vacaciones                          |
| 63     | HORA FIN     | 0x0000 | 0x063b | Hora/Minuto | 0           | vacaciones                          |
| 64     |              | 0      | 100    | 1           | 20          | vacaciones                          |
| 00     | VERSION      | U      | 250    |             |             | Solo consulta                       |

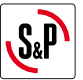

| N°REG. | Registro | Min. | Max. | Descripción                           | Por defecto | Comentarios                   |
|--------|----------|------|------|---------------------------------------|-------------|-------------------------------|
| 66     | BAUDRATE | 0    | 3    | 0=19200<br>1=9600<br>2=4800<br>3=2400 | 1           | Velocidad transmisión         |
| 67     | PARIDAD  | 0    | 2    | 0=No<br>1=Even<br>2-Odd               | 1           | Paridad de la trama<br>MODBUS |

#### Input registers (sólo lectura)

| N°REG.      | Registro           | Min. | Max. | Descripción              | Por defecto | Comentarios                                |
|-------------|--------------------|------|------|--------------------------|-------------|--------------------------------------------|
| 0           | Pote               | 0    | 255  | Potenciómetro RV1<br>PCB |             | Potenciómetro RV1                          |
| 1           | In1                | 0    | 255  | Entrada Analógica 1      |             | Entrada Analógica 2                        |
| 2           | In2                | 0    | 255  | Entrada Analógica 2      |             | Entrada Analógica 2                        |
| 3           | Interno            | 0    | 1250 | Sensor prosión int.      |             | Sensor presión interno                     |
| 4           | Rpm                | 0    | 6000 | Rpm motor                |             | Velocidad del motor<br>(si rpm<100, rpm=0) |
| Discrete in | puts (sólo lectura | ]    |      |                          |             |                                            |

| N°REG. | Registro | Min. | Max. | Descripción     | Por defecto | Comentarios     |
|--------|----------|------|------|-----------------|-------------|-----------------|
| 0      | InD      | 0    | 1    | Entrada Digital |             | Entrada Digital |

## Output coils (sólo lectura)

| N°REG. | Registro | Min. | Max. | Descripción | Por defecto | Comentarios |
|--------|----------|------|------|-------------|-------------|-------------|
| 0      | Output   | 0    | 1    | Relé        |             | Relé        |

#### 8. MANTENIMIENTO

Antes de manipular el ventilador, asegúrese de que está desconectado de la red, aunque ya esté parado y de que nadie pueda ponerlo en marcha durante la intervención.

Es necesaria una inspección regular del aparato. La frecuencia de la misma, debe ser en función de las condiciones de trabajo para evitar la acumulación de suciedad en hélices, rodetes, motores y rejillas que podría entrañar riesgos y acortaría sensiblemente la vida del mismo.

En las operaciones de limpieza tener mucha precaución de no desequilibrar la hélice o rodete.

En todos los trabajos de mantenimiento y reparación, deben observarse las normas de seguridad vigente en cada país.

#### 9. RECICLAJE

La normativa de la CEE y el compromiso que debemos adquirir con las futuras generaciones, nos obligan al reciclado de materiales, le rogamos que no olvide depositar todos los elementos sobrantes del embalaje en los correspondientes contenedores de reciclaje, así como de llevar los aparatos sustituidos al Gestor de Residuos más próximo.

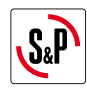

## ENGLISH

## CONTENTS

| 1. INTRODUCTION                                 | 16 |
|-------------------------------------------------|----|
| 2. SAFETY REGULATIONS AND "CE" MARKING          |    |
| 3. GENERAL INSTRUCTIONS                         |    |
| 4. WIRING DIAGRAM AND INTERNAL BOARD            |    |
| 5. OPERATION WITHOUT PROSYS CTBH CONSOLE        |    |
| 6. OPERATION WITH PROSYS CTBH ACCESSORY CONSOLE |    |
| 6.1. Installation                               |    |
| 6.2. Description                                | 21 |
| 6.3. Using the console                          |    |
| 6.4. General parameters                         |    |
| 6.5. Unit configuration via console             | 23 |
| 7. MODBUS COMMUNICATION SYSTEM INTEGRATION      |    |
| 7.1. Basic features of Modbus-RTU control       | 24 |
| 7.2. Modbus memory map                          | 25 |
| 8. MAINTENANCE                                  |    |
| 9. RECYCLING                                    |    |

## **1. INTRODUCTION**

Thank you for purchasing this appliance. It has been manufactured in full compliance with applicable safety regulations and **EU** standards. Please read this instruction book carefully, as it contains important information for your safety during the installation, use and maintenance if this product.

Keep it at hand for future reference.

Please check that the appliance is in perfect condition when you unpack it, as all factory defects are covered by the **S&P** guarantee.

#### 2. SAFETY REGULATIONS AND "CE" MARKING

**S&P** technicians are firmly committed to research and development of ever more efficient products and in compliance with current safety regulations.

The instructions and recommendations given below reflect current regulations, principally regarding safety, and therefore are based on compliance with general regulations. Therefore, we recommend all people exposed to hazards to strictly follow the safety regulations in force in your country. **S&P** will not be held liable for any possible harm or damage caused by non-compliance with the safety regulations, as well as caused by modifying the product.

The CE mark and the corresponding declaration of conformity are proof of the product's conformity with current **EU** regulations.

## **3. GENERAL INSTRUCTIONS**

A hazard analysis of the product has been carried out as provided in the Machine Directive. The manual contains information for all personnel exposed to these hazards, with aim of preventing possible harm or damage due to faulty handling or maintenance.

All maintenance operations (ordinary and extraordinary) must be carried out with the machine switched off and the electrical power supply disconnected.

Before connecting the power supply cable to the terminal strip, make sure the mains voltage corresponds to the voltage indicated on the specifications plate of the unit.

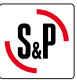

## 4. WIRING DIAGRAM AND INTERNAL BOARD

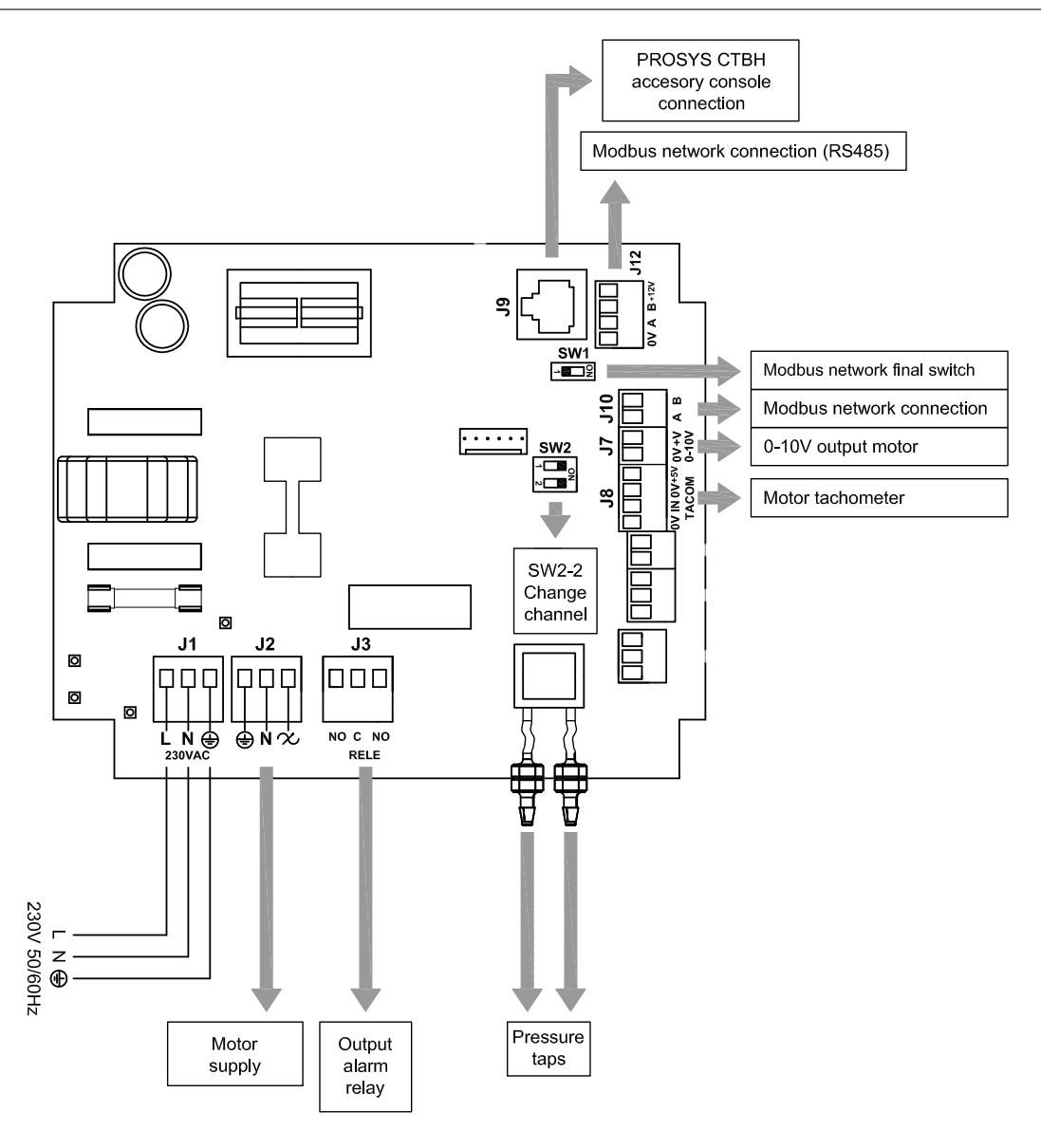

| Inputs         | Description                                                               |
|----------------|---------------------------------------------------------------------------|
| L, N, GND (J1) | Power supply. 220-230 V AC 50 Hz                                          |
| Pressure tap 1 | Tap to connect duct proceurs depending on operation mode                  |
| Pressure tap 2 | Tap to connect duct pressure depending on operation mode                  |
| RJ45 (J9)      | PROSYS CTBH accessory console connection                                  |
|                |                                                                           |
| Outputs        | Description                                                               |
| gnd, n, 🛠 (J2) | Internal board power supply passing through ON/OFF switch (Factory wired) |
| RELÉ (J3)      | Commutate if any alarm is activated (2A maximum load)                     |
| 0V, +V (J7)    | Output analog signal 0-10V to the motor                                   |
| TACOM (J8)     | Pulse motor                                                               |
| A, B (J10)     | Network connection. Modbus protocol                                       |
| RS485 (J12)    | Network connection. Modbus protocol                                       |
|                |                                                                           |
| Micro switches | Description                                                               |
| SW1            | End of line resistor. Exclusive use for Modbus communication network      |
| SW2            | SW2-2: enable channel change                                              |

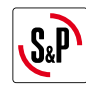

## **5. OPERATION WITHOUT PROSYS CTBH CONSOLE**

Hybrid roof fans CTBH ECOWATT are ready to work in Constant Air Volume (CAV) if conditions for natural ventilation are not met. Airflow set point fixed from factory are as follows:

- CTBH/4-500/150 ECOWATT: 300 m<sup>3</sup>/h
- CTBH/4-800/200 ECOWATT: 400 m<sup>3</sup>/h
- CTBH/4-1300/250 ECOWATT: 700 m<sup>3</sup>/h

#### 6. OPERATION WITH PROSYS CTBH ACCESSORY CONSOLE

Acquiring the PROSYS CTBH console offered as an optional accessory, you will have access to:

- Constant Airflow Volume set point
- Fan stop temperature for natural ventilation
- Channel change for Modbus network

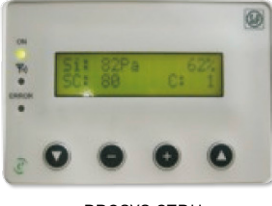

PROSYS CTBH

#### **6.1. INSTALLATION**

It is possible to install a single PROSYS CTBH console linked with one CTBH ECOWATT, or make a Modbus communication network linking more than one unit with one PROSYS ECOWATT console.

#### Individual control wiring diagram

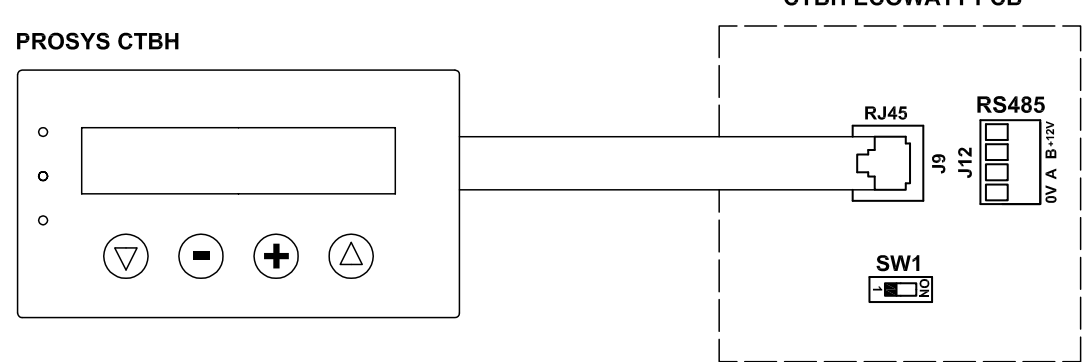

## CTBH ECOWATT PCB

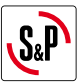

#### Multiple control wiring diagram

It is possible to connect up to 32 fans between them to create a communication network that can be adjusted and controlled with a single PROSYS CTBH console.

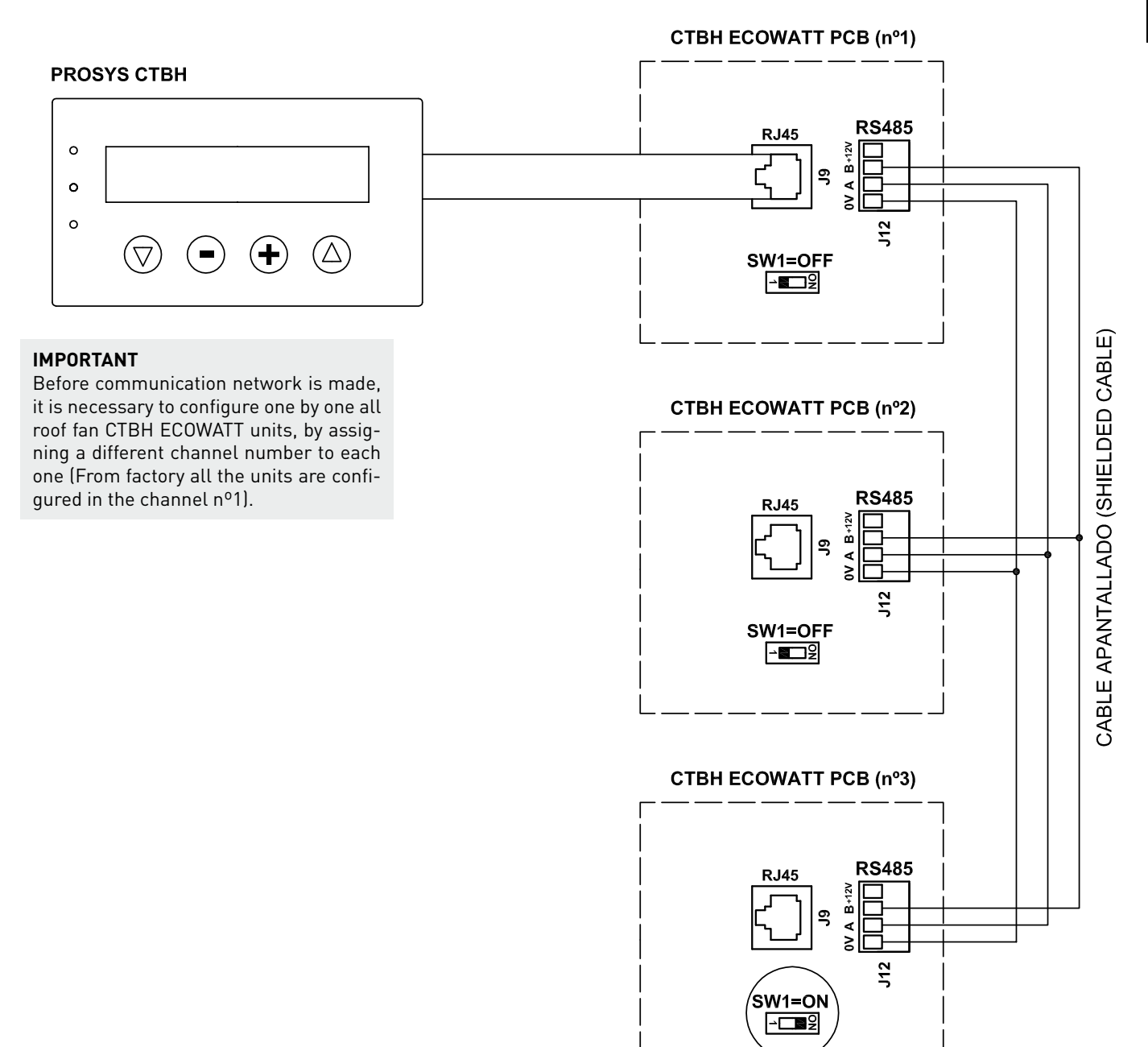

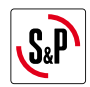

## To change the fan number should follow these steps:

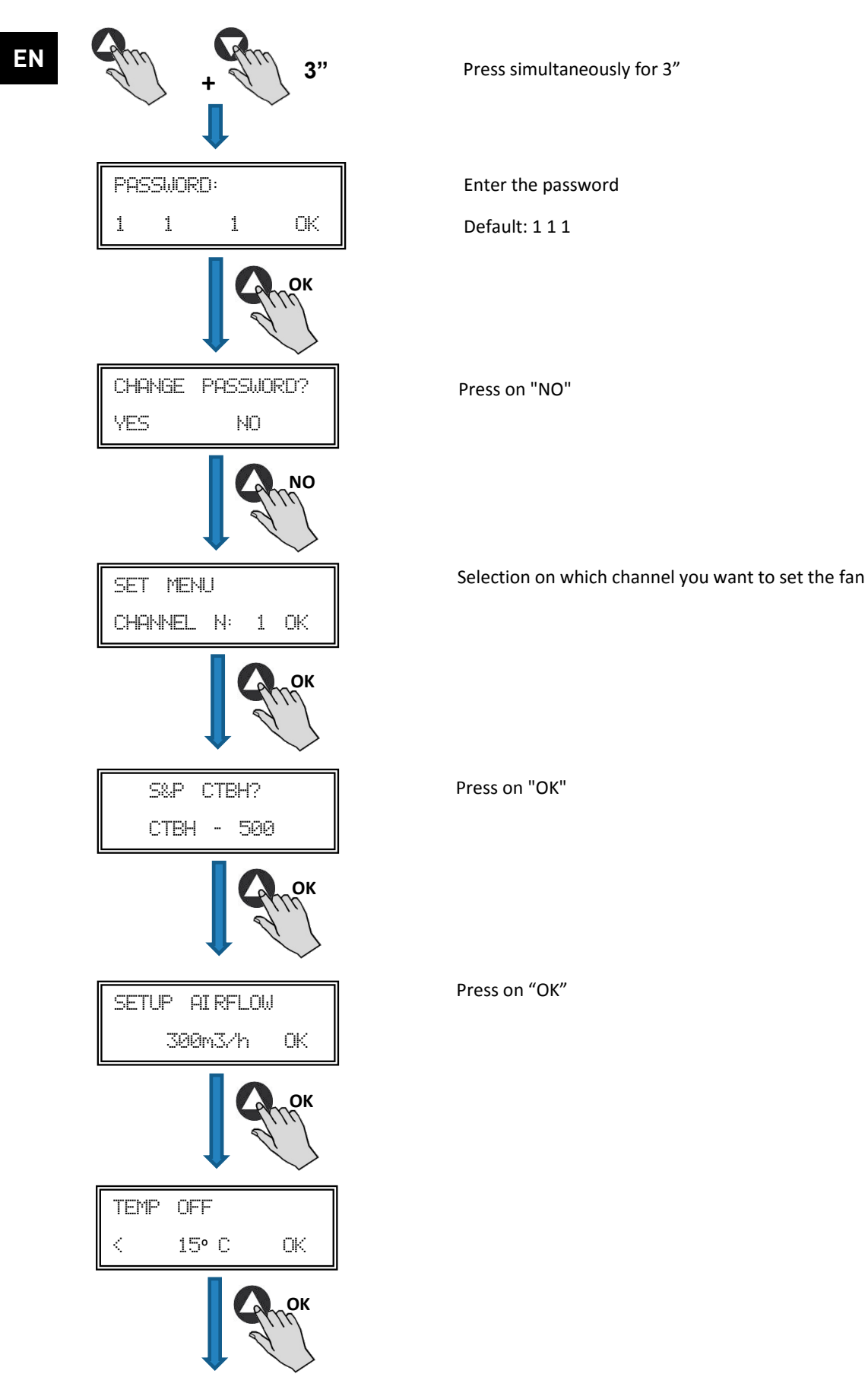

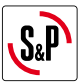

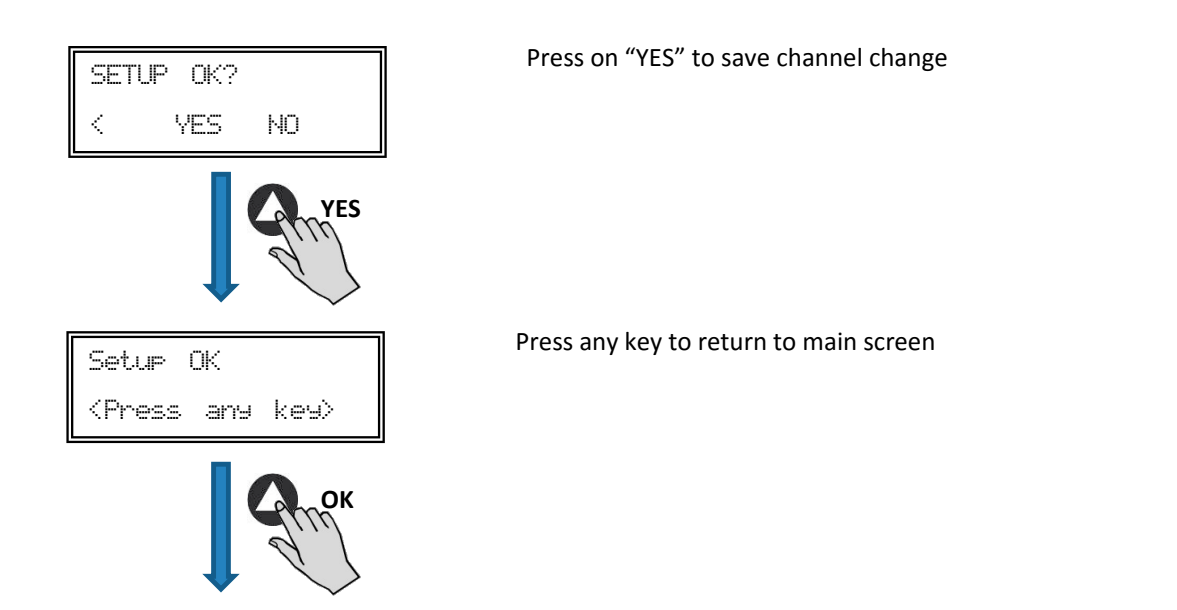

- Turn off the device by ON/OFF switch in position "0"
- Access to the internal board again and position the micro switch SW2-2 in "OFF"
- The fan number change will be done when you restart the device

Being PROSYS CTBH console connected to master unit, access to each unit by the number previously assigned through channel change screen. This will appear pressing 🕒 button repeatedly from main screen.

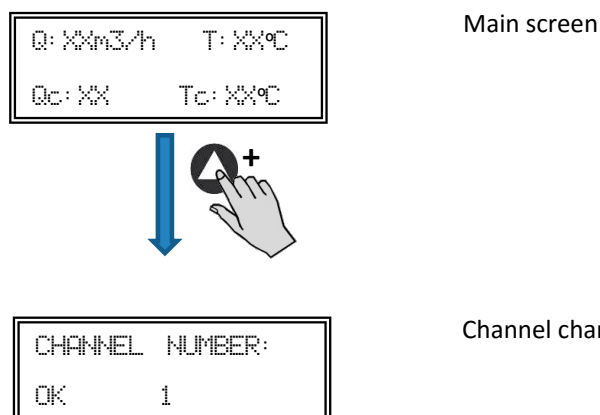

Channel change screen

#### **6.2. DESCRIPTION**

The PROSYS CTBH is used as a visualization and control supplement. Following functions are possible:

- Display parameters and variables
- Save settings
- Display settings
- Configure your device
- Search units (channels) in the network (previously each unit should be configured with different number of channels)

The console has a LCD display of 2x16 characters, 4 buttons and 3 LED's.

- Button "Up"
- Button "Down"
- Button "+"
- Button "-"
- LED power supply ON
- LED "activity" Modbus
- LED error

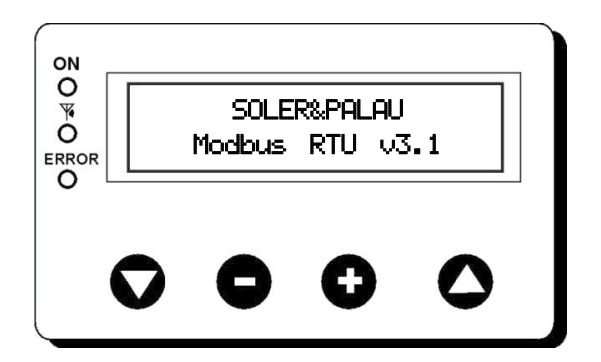

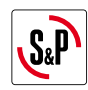

#### **6.3. USING THE CONSOLE**

When modifying the configured parameter, the buttons on the console have the following functions:

| Button | Function                     |
|--------|------------------------------|
| 0      | Increase parameter value     |
| 0      | Decrease the parameter value |
| 0      | Enter                        |
| Q      | Exit                         |

When navigating through the menus, the button function is different and depends on the existing indications on the display. Each button performs the function indicated just above it.

Examples:

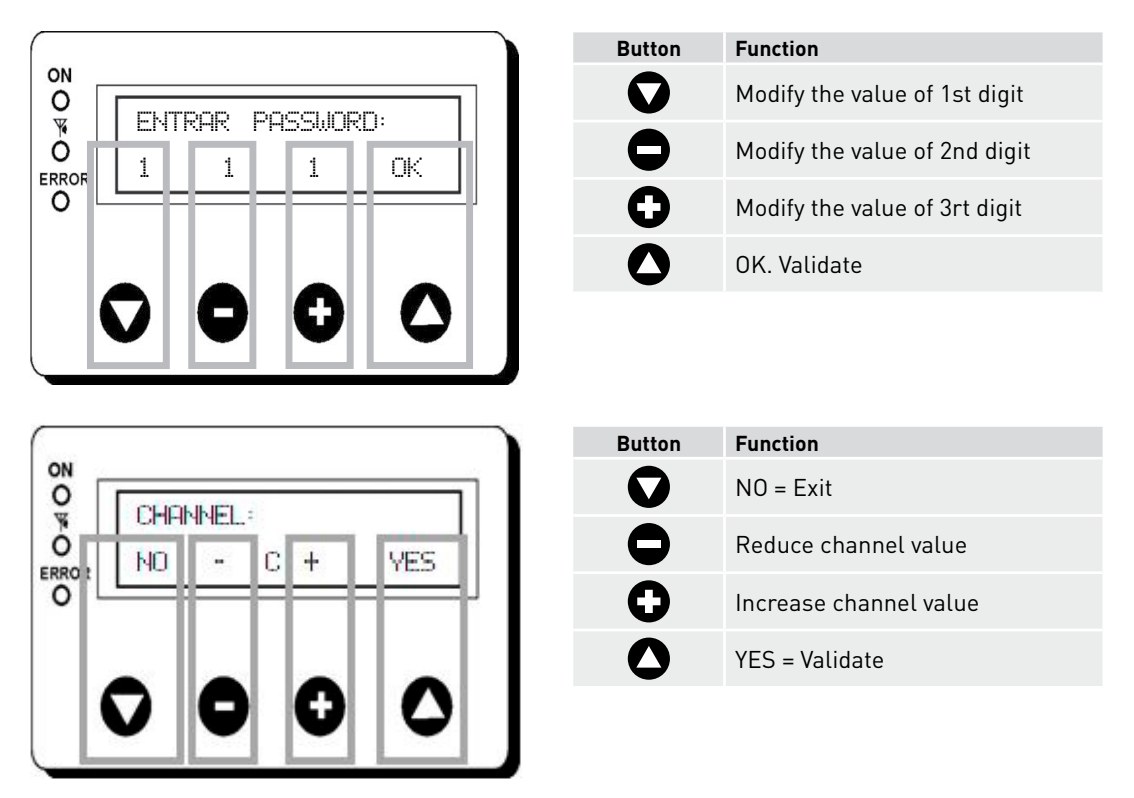

#### **6.4. GENERAL PARAMETERS**

Once the wiring is done, turn on the device using the ON/OFF switch. When connecting the unit it will appear some screens:

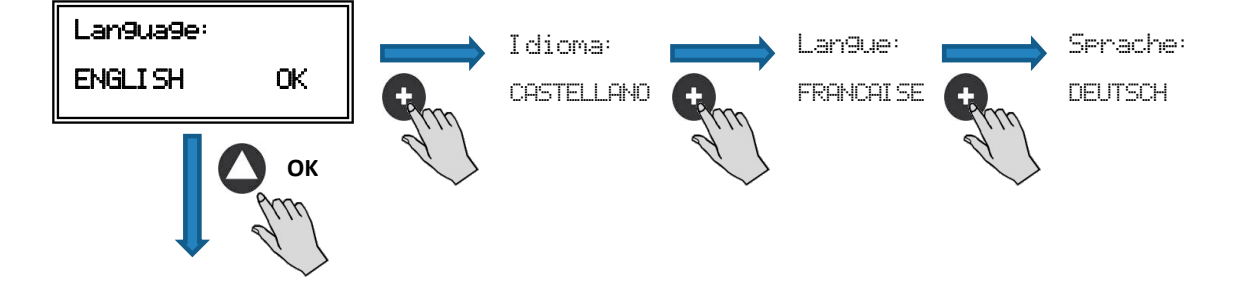

After choosing the language, a screen with the following information will appear:

| Q: XXm3/h | T: XX9C |
|-----------|---------|
| Qc: XX    | Tc∶XX℃  |

| Q: xxx   | Airflow measured     |
|----------|----------------------|
| Qc: xxx  | Set point programmed |
| T: XX°C  | Measured temperature |
| Tc: XX⁰C | Stop temperature     |

Pressing the button 🛆 can access the second screen of information:

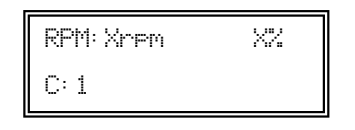

RPM: xxx Fan speed (TACOM terminals connected is required) Fan speed in % (on high speed) X%: Communication channel used (de 1 a 247) C: 1

#### **6.5. UNIT CONFIGURATION VIA CONSOLE**

Once the unit is powered, desired language selected and showing screen described above, continue with following sequence:

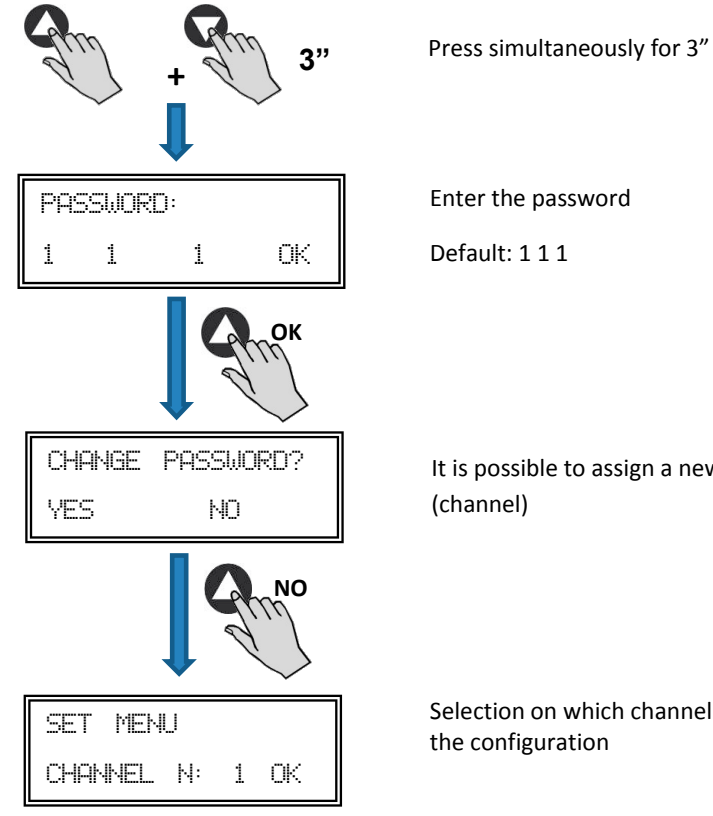

It is possible to assign a new password to your device

Selection on which channel you want to set the configuration

EN

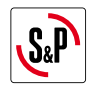

At this time we are in configuration mode and it is possible to navigate and select parameters desired:

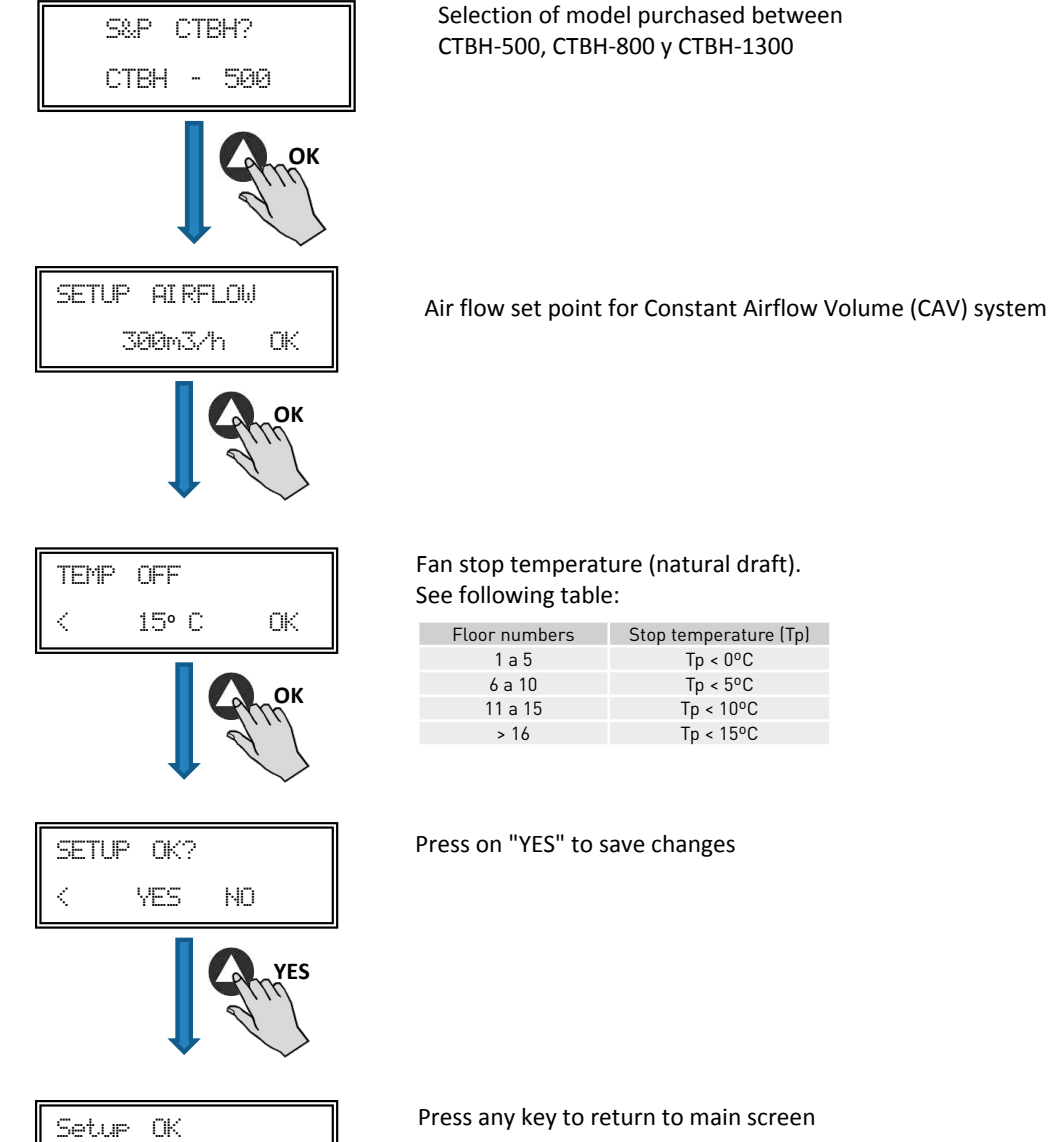

Press any key to return to main screen

Tp < 0°C Tp < 5°C

Tp < 10°C

Tp < 15°C

## 7. MODBUS COMMUNICATION SYSTEM INTEGRATION

#### 7.1. BASIC FEATURES OF MODBUS-RTU CONTROL

<Press any key>

| Addressing           | Slave: configurable address from 1 to 247 | Master: able to adress slaves with address from 1 to 247 |
|----------------------|-------------------------------------------|----------------------------------------------------------|
| Diffusion            | Yes                                       |                                                          |
| Transmissions speed  | 9600 (19200 is recommended too)           |                                                          |
| Parity               | PAR/EVEN                                  |                                                          |
| Mode                 | RTU                                       |                                                          |
| Electrical interface | RS485 2W-wired or RS232                   |                                                          |
| Connector type       | RJ 45                                     |                                                          |

ΕN

## MODBUS message

| `         |          |           |                  |
|-----------|----------|-----------|------------------|
| Direction | Function | Dates     | CRC verification |
| 8 bits    | 8 bits   | N x 8bits | 16 bits          |

Format for each byte in RTU mode is:

- System codes: 8-bit binaryBits per Byte: 1 bit to START (start)
  - 8 bits for data, the most significant bit is sent first 1 bit for parity (Even parity is required)

  - 1 bit for STOP (end)

## 7.2. MODBUS MEMORY MAP

## Holding registers

| N°REG. | Register  | Min.            | Max.                 | Description                                                                                                    | Default | Comments                                                         |
|--------|-----------|-----------------|----------------------|----------------------------------------------------------------------------------------------------|---------|------------------------------------------------------------------|
| 0      | TipoMotor | 0               | 1                    | 0=AC<br>1=DC                                                                                                    | 1       | Motor type                                                       |
| 1      | ModoFun   | 0               | 7                    | 0=PI_Pressure<br>1=PI_Airflow<br>2=Proportionnel<br>3=Max-Min<br>4=PI_Presión+RTC<br>5=PI_Caudal+RTC<br>6=Proporcional+RTC<br>7=Max-Min+RTC | 0       | Operation mode                                                   |
| 2      | SensorPl  | 0               | 4                    | 0=Internal<br>1=IN1 0-10V<br>2=IN1 4-20mA<br>3=IN2 0-10V<br>4=IN2 4-20mA                                                                    | 0       | Sensor type in PI<br>PRESSURE or PI VOLUME<br>mode               |
| 3      | Sensor1   | 0               | 7                    | 0=N0<br>1=0-10V %HR<br>2=4-20mA %HR<br>3=0-10V °C<br>4=4-20mA °C<br>5=0-10V C02<br>6=4-20mA C02<br>7=NTC 100K                               | 0       | Sensor type in<br>PROPORTIONAL mode<br>and analog input signal 1 |
| 4      | Sensor2   | 0               | 6                    | 0=N0<br>1=0-10V %HR<br>2=4-20MA %HR<br>3=0-10V °C<br>4=4-20MA °C<br>5=0-10V CO2<br>6=4-20MA CO2                                             | 0       | Sensor type in<br>PROPORTIONAL mode<br>and analog input signal 2 |
| 5      | PIRange   | 50<br>50<br>100 | 1250<br>2500<br>9900 | SensorPI=0<br>SensorPI<>0<br>Sensor<>0                                                                                                    | 400Pa   | Range sensor in Pl<br>PRESSURE mode                              |
| 6      | SetPoint  | 0               | 5                    | 0=Internal<br>1=IN1 0-10V<br>2=IN1 4-20mA<br>3=IN2 0-10V<br>4=IN2 4-20mA<br>5=ConsolaMODBUS<br>[PROSYS ECOWATT]                             | 5       | Set point in PI PRESSURE<br>mode                                 |
| 7      | Кр        | 1               | 250                  | Increases 1                                                                                                    | 20      | Proportional constant in PI<br>PRESSURE mode                     |

| S&P |
|-----|
|-----|

| N°REG. | Register      | Min.        | Max.              | Description                                    | Default                                                                                                    | Comments                                                   |
|--------|---------------|-------------|-------------------|------------------------------------------------|----------------------------------------------------------------------------------------------------|------------------------------------------------------------|
| 8      | Ki            | 1           | 250               | Increases 1                                    | 20                                                                                                    | Integral constant in PI<br>PRESSURE mode                   |
| 9      | Kq            | 50          | 300               | Increases 1                                    | 100<br>(CTB/4-500/200)<br>84<br>(CTB/4-800/250)<br>94<br>(CTB/4-1300/315)<br>123<br>(CRVB-CRHB/4-315)<br>155<br>(CRVB-CRHB/4-355)<br>197<br>(CRVB-CRHB/4-400) | Airflow constant with pressure sensor                      |
| 10     | PulsosEncoder | 0           | 16                | Increases 1                                    | 2<br>(CTB/4-400/160)<br>(CTB/4-500/200)<br>5<br>(CTB/4-800/250)<br>(CTB/4-1300/315)<br>3<br>(CRVB-CRHB/4-315)<br>(CRVB-CRHB/4-355)<br>(CRVB-CRHB/4-400)       | Number of pulses for<br>encoder lap                        |
| 11     | MinOut        | 0           | 50                | Increases 5%                                   | 0                                                                                                    | Minimum output value                                       |
| 12     | MaxOut        | 50          | 100               | Increases 5%                                   | 100                                                                                                    | Maximum output value                                       |
| 13     | S1Alarm       | 0           | 100               | Increases 5%                                   | 90                                                                                                    | Analog input 1 alarm                                       |
| 14     | S2Alarm       | 0           | 100               | Increases 5%                                   | 90                                                                                                    | Analog input 2 alarm                                       |
| 15     | MinRPM        | 100         | 500               | Increases de 100                               | 400                                                                                                    | Min RPM alarm                                              |
| 16     | VacMIN        | 80          | 150               | Increases de 10                                | 80                                                                                                    | Minimum voltage AC<br>motor                                |
| 17     | IN1 Range     | 0<br>0<br>0 | 100<br>50<br>2000 | %HR increases<br>°C increases<br>PPM increases | 100                                                                                                    | Background scale in proportional mode input 1              |
| 18     | IN2 Range     | 0<br>0<br>0 | 100<br>50<br>2000 | %HR increases<br>°C increases<br>PPM increases | 100                                                                                                    | Background scale in proportional mode input 2              |
| 19     | IN1 Set       | 0           | IN1 Range         | Increases de 1                                 | 50                                                                                                    | Set point proportional<br>mode input 1                     |
| 20     | IN1 Banda     | 0           | IN1 Range         | Increases de 1                                 | 25                                                                                                    | Margin (+/-) centered in<br>IN1 Set                        |
| 21     | IN2 Set       | 0           | IN2 Range         | Increases de 1                                 | 50                                                                                                    | Set point proportional                                     |
| 22     | IN2 Banda     | 0           | IN2 Range         | Increases de 1                                 | 25                                                                                                    | Margin (+/-) centered<br>in IN2 Set                        |
| 23     | InD           | 0           | 1                 | 0=NO<br>1=NC                                   | 0                                                                                                    | Digital input inverter                                     |
| 24     | setMODBUS     | 1           | PIRange           | Increases de 50                                | 0                                                                                                    | MODBUS set point                                           |
| 25     | IDIOMA        | 0           | 3                 | 0=ENGLISH<br>1=SPANISH<br>2=FRENCH<br>3=GERMAN | 0                                                                                                    | Language                                                   |
| 26     | SP-2 PRESION  | 25          | 100               | Increases de 1                                 | 25                                                                                                    | Night set point in PI<br>PRESSURE mode                     |
| 27     | SP-2 CAUDAL   | 50          | 100               | Increases de 1                                 | 50                                                                                                    | Night set point in Pl<br>VOLUME mode                       |
| 28     | SP Temp       | -10         | 50                | Increases de 1                                 |                                                                                                    | Temperature set point<br>(only for CTBH ECOWATT<br>models) |
| 29     | adMODBUS      | 1           | 247               | Increases de 1                                 | 1                                                                                                    |                                                            |

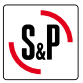

| N°REG. | Register     | Min.   | Max.   | Description    | Default | Comments                               |
|--------|--------------|--------|--------|----------------|---------|----------------------------------------|
| 30     | ALARMA       | 0      | 1      |                |         |                                        |
| 31     | FECHA        | 0x0000 | 0xfe7f | Day/Month/Year | 0x088E  | Current date                           |
| 32     | HORA         | 0x0000 | 0x3dfb | Hour/Minute    | 0x0000  | Current date                           |
| 33     | LUNES T1     | 0x0000 | 0x063b | Hour/Minute    | 0x0200  | Starting period 1 Monday               |
| 34     | LUNES T2     | 0x0000 | 0x063b | Hour/Minute    | 0x0300  | Starting period 2 Monday               |
| 35     | LUNES T3     | 0x0000 | 0x063b | Hour/Minute    | 0x0480  | Starting period 3 Monday               |
| 36     | MARTES T1    | 0x0000 | 0x063b | Hour/Minute    | 0x0200  | Starting period 1 Tuesday              |
| 37     | MARTES T2    | 0x0000 | 0x063b | Hour/Minute    | 0x0300  | Starting period 2 Tuesday              |
| 38     | MARTES T3    | 0x0000 | 0x063b | Hour/Minute    | 0x0480  | Starting period 3 Tuesday              |
| 39     | MIERCOLES T1 | 0x0000 | 0x063b | Hour/Minute    | 0x0200  | Starting period 1<br>Wednesday         |
| 40     | MIERCOLES T2 | 0x0000 | 0x063b | Hour/Minute    | 0x0300  | Starting period 2<br>Wednesday         |
| 41     | MIERCOLES T3 | 0x0000 | 0x063b | Hour/Minute    | 0x0480  | Starting period 3<br>Wednesday         |
| 42     | JUEVES T1    | 0x0000 | 0x063b | Hour/Minute    | 0x0200  | Starting period 1 Thursday             |
| 43     | JUEVES T2    | 0x0000 | 0x063b | Hour/Minute    | 0x0300  | Starting period 2 Thursday             |
| 44     | JUEVES T3    | 0x0000 | 0x063b | Hour/Minute    | 0x0480  | Starting period 3 Thursday             |
| 45     | VIERNES T1   | 0x0000 | 0x063b | Hour/Minute    | 0x0200  | Starting period 1 Friday               |
| 46     | VIERNES T2   | 0x0000 | 0x063b | Hour/Minute    | 0x0300  | Starting period 2 Friday               |
| 47     | VIERNES T3   | 0x0000 | 0x063b | Hour/Minute    | 0x0480  | Starting period 3 Friday               |
| 48     | SABADO T1    | 0x0000 | 0x063b | Hour/Minute    | 0x0200  | Starting period 1 Saturday             |
| 49     | SABADO T2    | 0x0000 | 0x063b | Hour/Minute    | 0x0300  | Starting period 2 Saturday             |
| 50     | SABADO T3    | 0x0000 | 0x063b | Hour/Minute    | 0x0480  | Starting period 3 Saturday             |
| 51     | DOMINGO T1   | 0x0000 | 0x063b | Hour/Minute    | 0x0200  | Starting period 1 Sunday               |
| 52     | DOMINGO T2   | 0x0000 | 0x063b | Hour/Minute    | 0x0300  | Starting period 2 Sunday               |
| 53     | DOMINGO T3   | 0x0000 | 0x063b | Hour/Minute    | 0x0480  | Starting period 3 Sunday               |
| 54     | TIEMP0 T1    | 0      | 480    | 1              | 60      | Time in minutes for period<br>1        |
| 55     | TIEMP0 T2    | 0      | 480    | 1              | 60      | Time in minutes for period 2           |
| 56     | TIEMPO T3    | 0      | 480    | 1              | 60      | Time in minutes for period<br>3        |
| 57     | CONSIGNA T1  | 0      | 100    | 1              | 80      | Percentage about set point             |
| 58     | CONSIGNA T2  | 0      | 100    | 1              | 60      | Percentage about set point             |
| 59     | CONSIGNA T3  | 0      | 100    | 1              | 100     | Percentage about set point             |
| 60     | FECHA INICIO | 0      | 0xfe7f | Day/Month/Year | 0x088E  | Starting date holiday period           |
| 61     | HORA INICIO  | 0x0000 | 0x063b | Hour/Minute    | 0       | Starting hour/minute<br>holiday period |
| 62     | FECHA FIN    | 0      | 0xfe7f | Day/Month/Year | 0x088E  | Ending date holiday period             |
| 63     | HORA FIN     | 0x0000 | 0x063b | Hour/Minute    | 0       | Ending hour/minute<br>holiday period   |

| S.P |
|-----|
|-----|

| N°REG. | Register     | Min. | Max. | Description                           | Default | Comments                 |
|--------|--------------|------|------|---------------------------------------|---------|--------------------------|
| 64     | CONSIGNA VAC | 0    | 100  | 1                                     | 20      | Holiday period set point |
| 65     | VERSION      | 0    | 250  | 1                                     |         | Read-only                |
| 66     | BAUDRATE     | 0    | 3    | 0=19200<br>1=9600<br>2=4800<br>3=2400 | 1       | Transmission speed       |
| 67     | PARITY       | 0    | 2    | 0=No<br>1=Even<br>2=Odd               | 1       | Parity MODBUS<br>network |

#### Input registers (Read-only)

| Register | Min.    | Max. | Description | Default                     | Comments | Comments                           |
|----------|---------|------|-------------|-----------------------------|----------|------------------------------------|
| 0        | Pote    | 0    | 255         | Potentiometer RV1<br>PCB    |          | Potentiometer RV1                  |
| 1        | In1     | 0    | 255         | Analog input 1              |          | Analog input 2                     |
| 2        | In2     | 0    | 255         | Analog input 2              |          | Analog input 2                     |
| 3        | Interno | 0    | 1250        | Internal pressure<br>sensor |          | Internal pressure sensor           |
| 4        | Rpm     | 0    | 6000        | Motor speed                 |          | Speed motor<br>(if rpm<100, rpm=0) |

#### Discrete inputs (Read-only)

| Register | Min. | Max. | Description | Default       | Comments | Comments      |
|----------|------|------|-------------|---------------|----------|---------------|
| 0        | InD  | 0    | 1           | Digital input |          | Digital input |

#### Output coils (sólo lectura)

| Register | Min.   | Max. | Description | Default | Comments | Comments |
|----------|--------|------|-------------|---------|----------|----------|
| 0        | Output | 0    | 1           | Relay   |          | Relay    |

#### 8. MAINTENANCE

Before manipulating the fan, make sure it is disconnected from the mains supply even if it has previously been switched off. Prevent the possibility of anyone else connecting it while it is being manipulated.

Fan unit must be regularly inspected. These inspections should be carried out bearing in mind the machine's working conditions, in order to avoid dirt or dust accumulating on blades, impeller, motor or grids. This could be dangerous and perceptibly shorten the working life of fan unit.

While cleaning, great care should be taken not to unbalance blades or impeller.

All maintenance and repair work should be carried out in strict compliance with each country's current safety regulations.

## 9. RECYCLING

EEC standard, together with the responsibility we should assume with future generations in mind, oblige us to recycle all the materials we can. Therefore, please deposit all left-over material and packaging in their corresponding recycling containers and hand in the replaced machines to the nearest handler of this type of waste product.

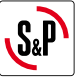

FR

## FRANÇAIS

#### SOMMAIRE

| 1. GÉNÉRALITÉS                                         |    |
|--------------------------------------------------------|----|
| 2. NORMES DE SECURITES ET MARQUAGE "CE"                |    |
| 3. NORMES GENERALES                                    |    |
| 4. BRANCHEMENT ÉLECTRIQUE ET DÉTAIL PLAQUE INTERNE     |    |
| 5. FONCTIONNEMENT SANS CONSOLE PROSYS CTBH             |    |
| 6. FONCTIONNEMENT AVEC ACCESSOIRE CONSOLE PROSYS CTBH  |    |
| 6.1. Installation                                      |    |
| 6.2. Description                                       |    |
| 6.3. Utilisation de la console                         |    |
| 6.4. Paramètres généraux                               |    |
| 6.5. Configuration des équipements par la console      |    |
| 7. INTÉGRATION DANS LE SYSTÈME DE COMMUNICATION MODBUS |    |
| 7.1. Caractéristiques de base du contrôle Modbus-RTU   |    |
| 7.2. Plan de mémoire Modbus                            |    |
| 8. MAINTENANCE                                         | 41 |
| 9. RECYCLAGE                                           | 41 |

## 1. GÉNÉRALITÉS

Avant d'installer et d'utiliser ce produit, lire attentivement ces instructions qui contiennent d'importantes indications pour votre sécurité et celle des utilisateurs, pendant l'installation, l'utilisation et l'entretien de ce produit. Une fois l'installation terminée, laisser ce manuel à la disposition de l'utilisateur final.

Dès réception, vérifier le parfait état de l'appareil étant donné que tout défaut d'origine est couvert par la garantie **S&P**. A la réception de celui-ci, nous vous conseillons vivement de vérifier qu'il n'a pas été endommagé pendant le transport. Dans ce cas, envoyer une lettre avec A.R. au transporteur. En effet, celui-ci est seul responsable des dégâts causés lors du transport. Ne pas laisser l'emballage à portée des enfants et le recycler en accord avec les normes en vigueur.

#### 2. NORMES DE SECURITES ET MARQUAGE "CE"

Toujours à la pointe de l'innovation, nos équipes d'ingénieurs n'ont de cesse de développer des produits de plus en plus performants conformes aux normes de sécurité en vigueur.

Les normes et conseils, contenus dans ce manuel, se réfèrent aux normes standards en application et par conséquent, sont basés sur la conformité avec les normes générales.

Ainsi, nous conseillons vivement à toutes les personnes concernées d'appliquer les règles en vigueur dans leurs pays en matière de prévention d'accidents.

La responsabilité de **S&P** ne saurait être engagée pour dés éventuels dommages corporels et/ou matériels causés lorsque les consignes de sécurité n'ont pas été respectées ou suite à une modification du produit.

Le marquage CE ainsi que les déclarations de conformité certifient la conformité aux normes européennes en vigueur.

#### **3. NORMES GENERALES**

L'analyse des risques associée au produit a été réalisée comme prévu dans la Directive Machines.

Les dispositifs de protection ne doivent pas être enlevés sauf en cas d'absolue nécessité.

Dans ce cas, des mesures appropriées seront immédiatement adoptées pour signaler explicitement le danger. Dés que possible, les dispositifs de protection doivent impérativement être rétablis.

Toutes les interventions de maintenance (régulières ou occasionnelles) se feront alimentation électrique coupée.

Avant de brancher le câble d'alimentation électrique de l'appareil, il convient de s'assurer que la tension est conforme à celle indiquée sur le produit.

29

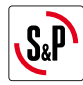

## 4. BRANCHEMENT ÉLECTRIQUE ET DÉTAIL PLAQUE INTERNE

Alimentation

moteur

Sortie

relais d'alarme

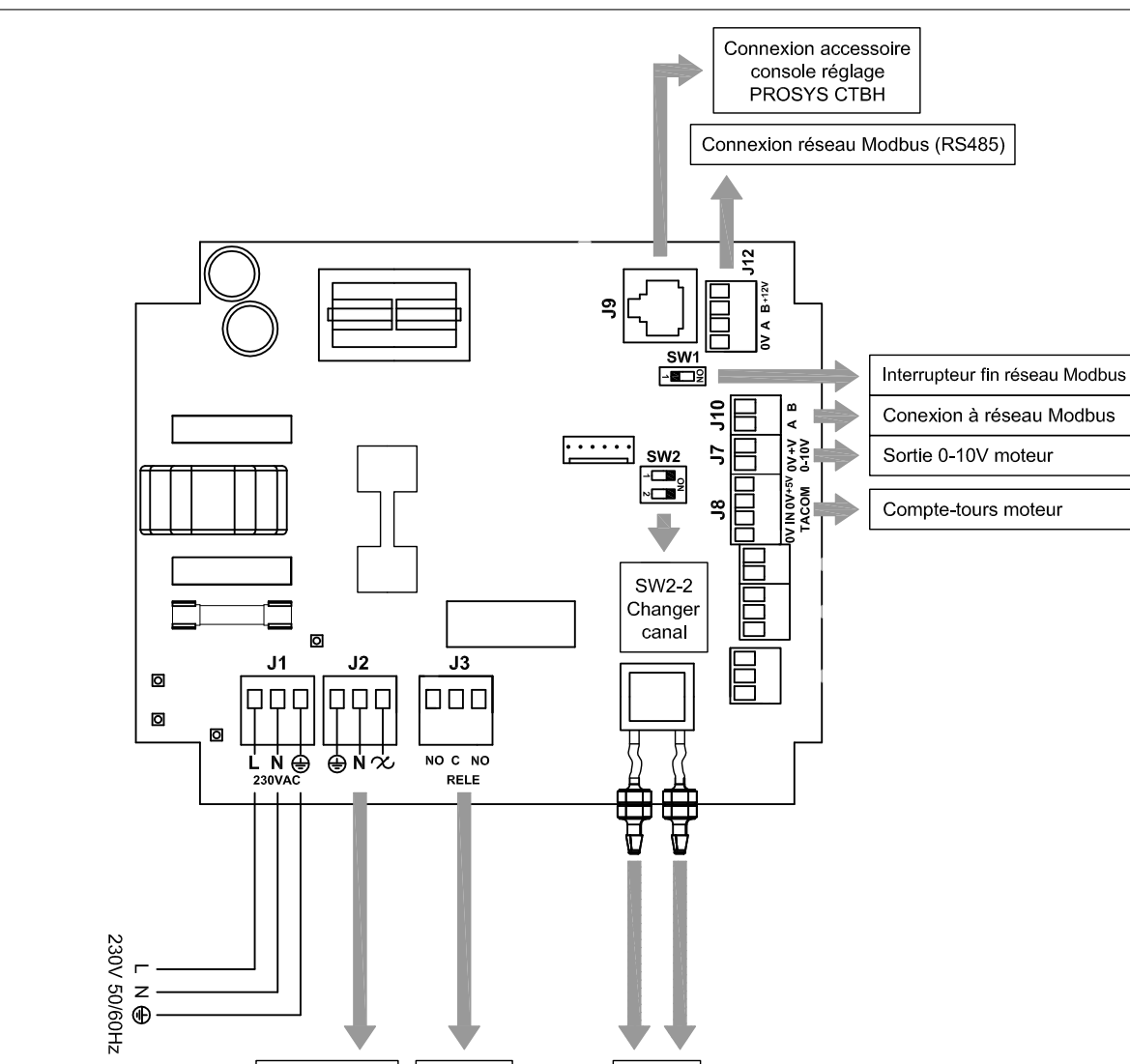

| Entrées             | Description                                                                                |
|---------------------|--------------------------------------------------------------------------------------------|
| L, N, GND (J1)      | Alimentation électrique. 220-230 V AC 50 Hz                                                |
| Prise pression 1    | Drice pour connector conduit de proceion colon mode de fenctionnement                      |
| Prise pression 2    | Prise pour connecter conduit de pression seton mode de fonctionnement                      |
| RJ45 (J9)           | Entrée pour connexion à un accessoire de commande à distance PROSYS CTBH                   |
|                     |                                                                                            |
| Sorties             | Description                                                                                |
| gnd, n, 🛠 (J2)      | Alimentation plaque interne en passant par l'interrupteur (câblage en usine)               |
| RELAIS (J3)         | Commute avec l'activation de toute alarme (charge maximale 2A)                             |
| 0V, +V (J7)         | Sortie analogique 0-10V vers moteur                                                        |
| TACOM (J8)          | Compte-tours moteur                                                                        |
| A, B (J10)          | Connexion à réseau de communication. Protocole Modbus                                      |
| RS485 (J12)         | Connexion à réseau de communication. Protocole Modbus                                      |
|                     |                                                                                            |
| Micro-interrupteurs | Description                                                                                |
| SW1                 | Résistance finale de ligne. Utilisation exclusive dans les réseaux de communication Modbus |
| SW2                 | SW2-2: habiliter changement canal                                                          |

Prises

pression

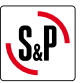

## **5. FONCTIONNEMENT SANS CONSOLE PROSYS CTBH**

Les extracteurs de toit CTBH ECOWATT sont conçus pour que le ventilateur travaille en mode débit d'air constant (CAV) si les conditions pour la ventilation naturelle ne sont pas recontré. Débit consigne présélectionnée en 'usine:

- CTBH/4-500/150 ECOWATT: 300 m3/h
- CTBH/4-800/200 ECOWATT: 400 m<sup>3</sup>/h
- CTBH/4-1300/250 ECOWATT: 700 m<sup>3</sup>/h

#### 6. FONCTIONNEMENT AVEC ACCESSOIRE CONSOLE PROSYS CTBH

En achetant la console PROSYS CTBH offerte comme accessoire, vous pourrez avoir accès aux modes de fonctionnement suivants:

- Débit d'air constant (CAV) consigne
- Température d'arrêt du ventilateur pour la ventilation naturelle
- Changement de canal pour le réseau Modbus

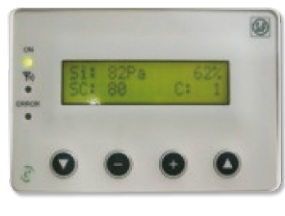

PROSYS CTBH

#### 6.1. INSTALLATION

Il est possible d'installer une seule console sur un CTBH ECOWATT, ou de réaliser un réseau de communication Modbus en unissant plusieurs boitiers de ventilation à une seule console PROSYS:

#### Schéma de branchement contrôle individuel

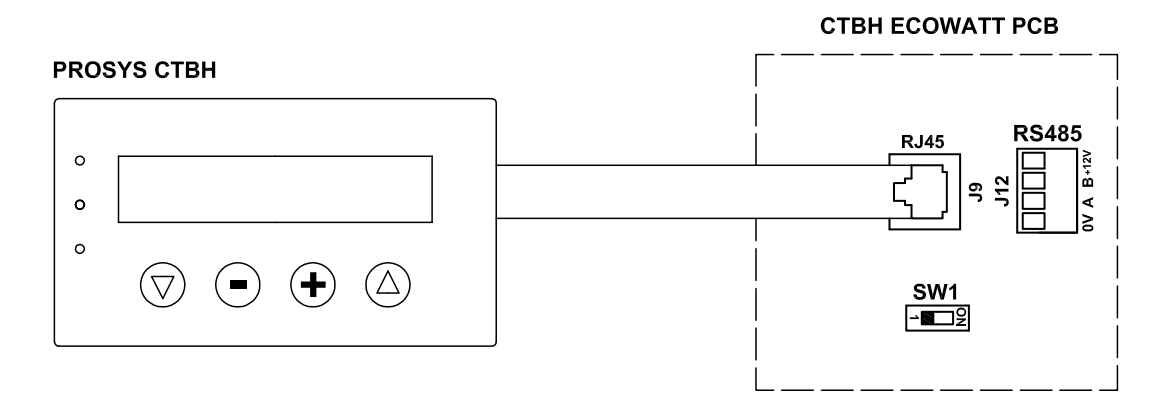

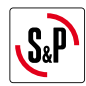

#### Schéma de branchement contrôle multiple

Il est possible de connecter jusqu'à 32 ventilateurs entre eux pour créer un réseau qui peut être ajusté et contrôlé avec une seule console PROSYS CTBH.

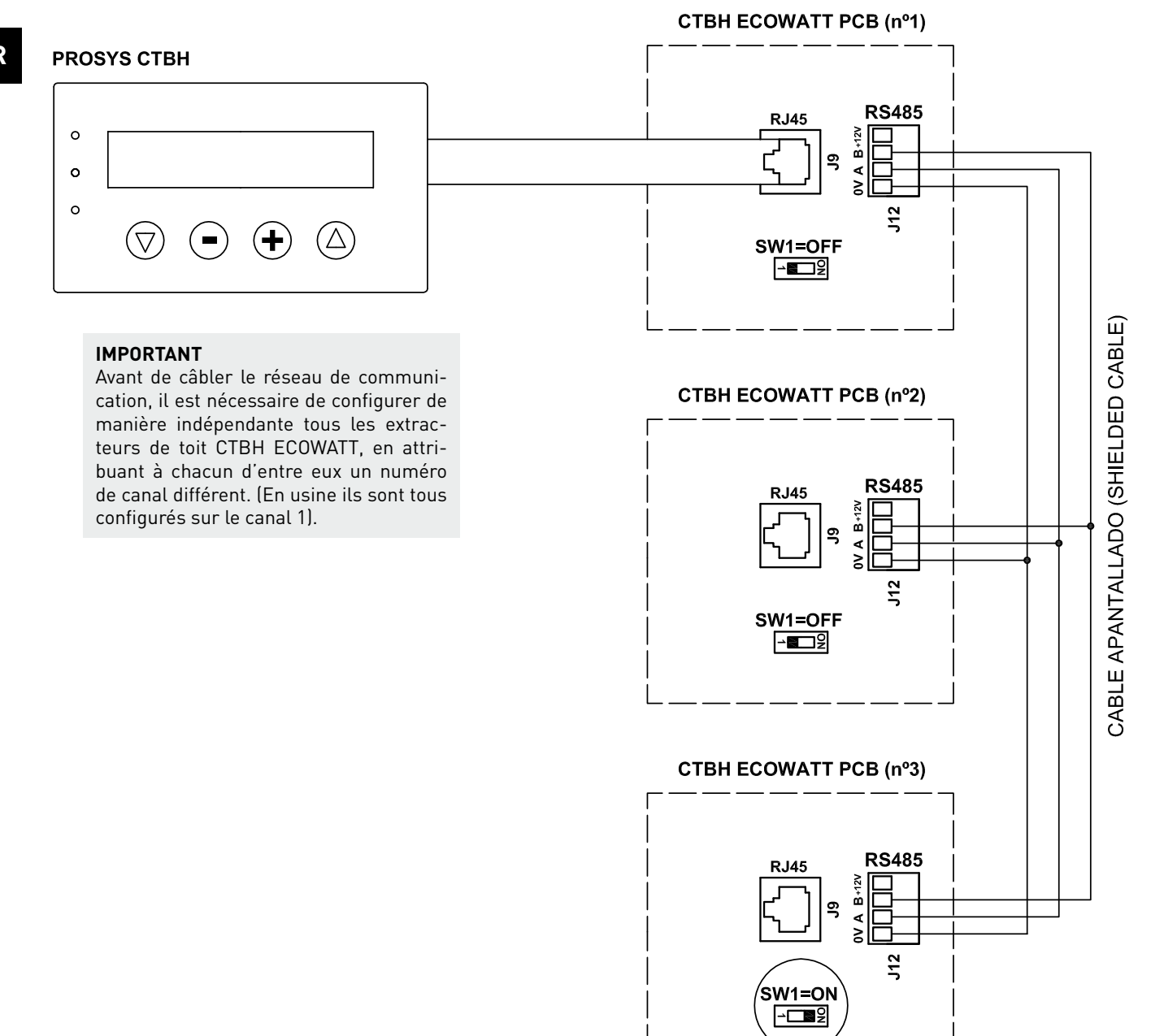

Pour procéder au changement du numéro de ventilateur, procédez comme suit:

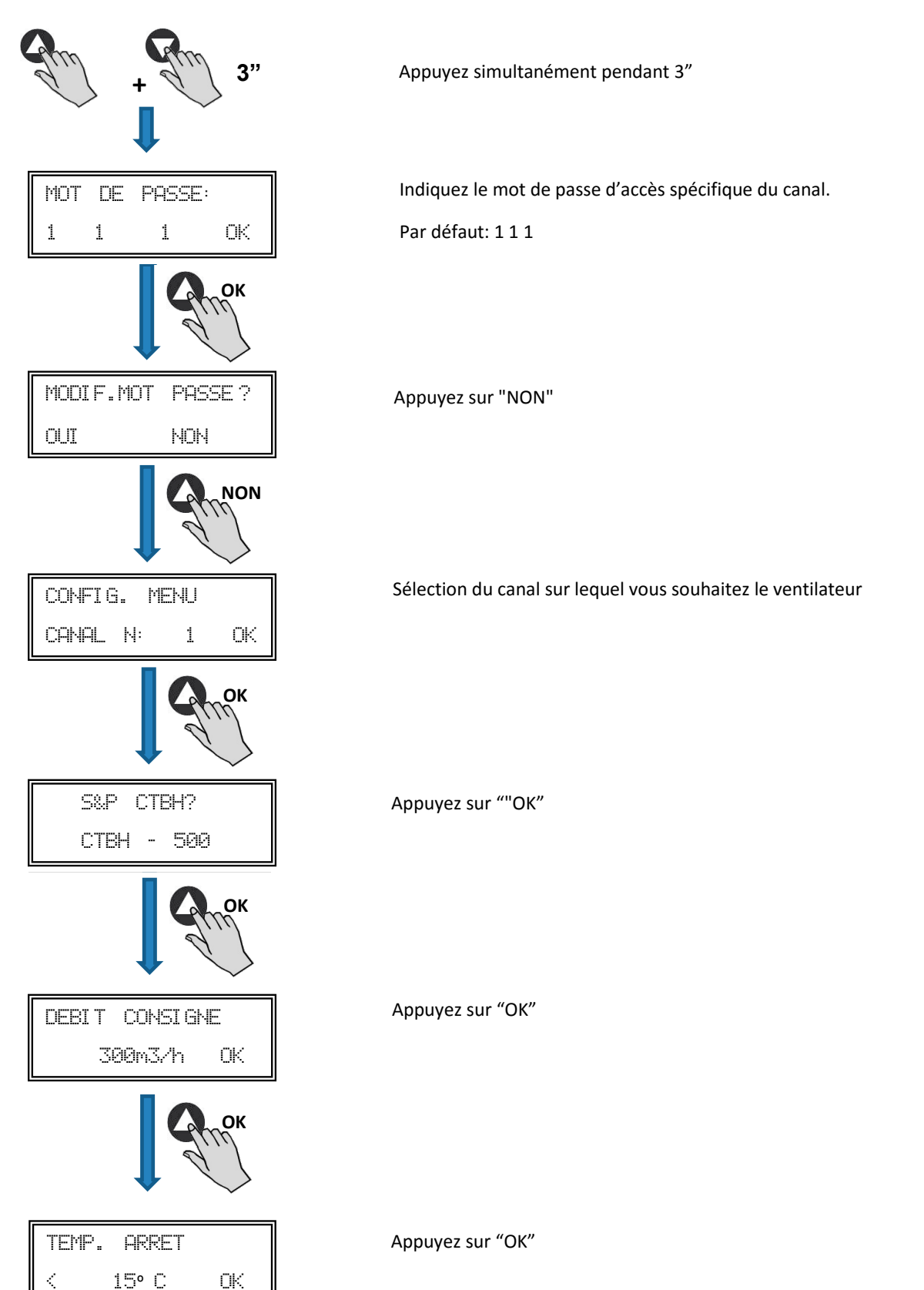

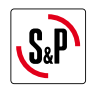

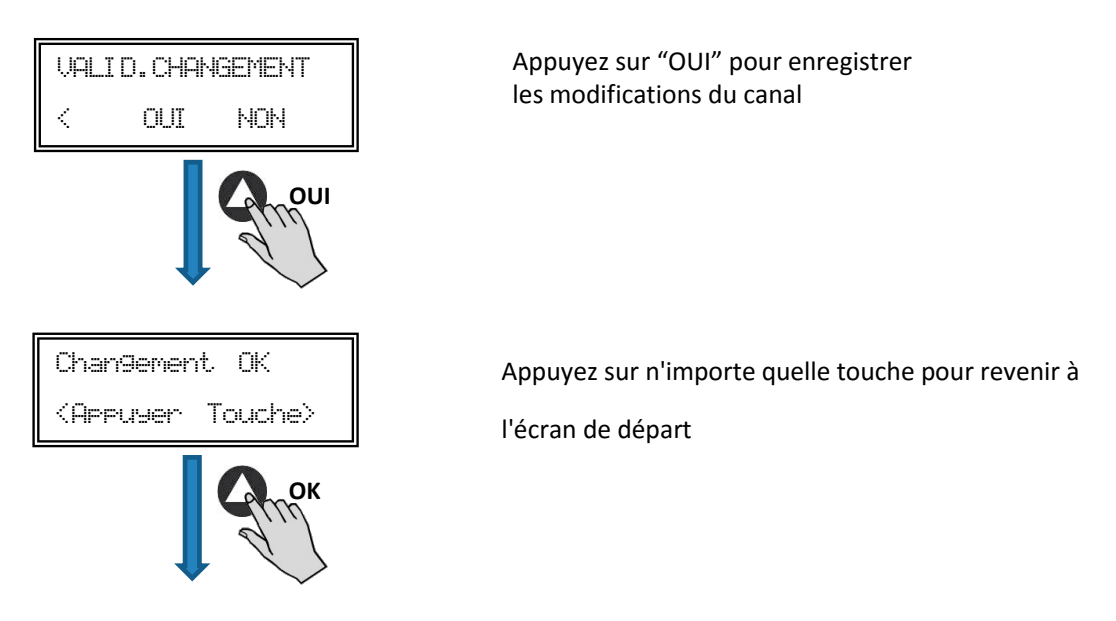

- Éteignez l'équipement grâce à l'interrupteur ARRÊT/MARCHE position "0"
- Revenez à la plaque interne et placez le micro-interrupteur SW2-2 sur "OFF"
- Le changement de numéro du ventilateur se fait lorsque vous rallumez l'appareil

Une fois la console PROSYS CTBH connectée au MASTER, accéder aux autres unités identifiées avec le numéro attribué précédemment. À partir de l'écran d'accueil appuyer la touche 🗗 plusieurs fois pour accéder à l'écran du réglage des canaux de connexion. (Voir schéma ci-dessous).

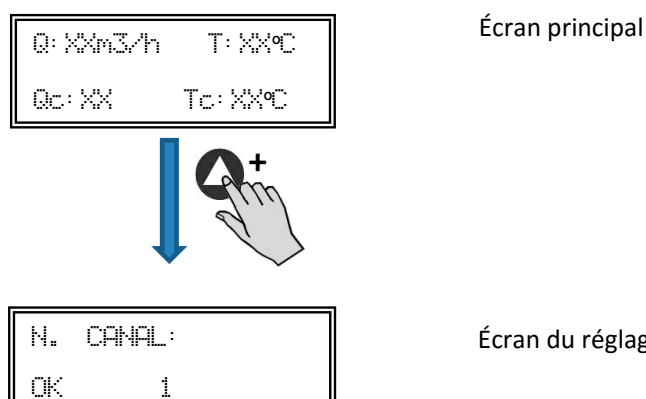

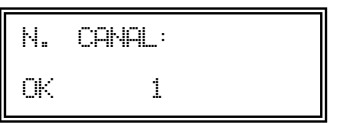

Écran du réglage des canaux de connexion

#### **6.2. DESCRIPTION**

La console PROSYS CTBH est utilisée comme complément de visualisation et de contrôle. Elle permet de réaliser les fonctions suivantes:

- Voir les paramètres et les variables de l'équipement
- Enregistrer des configurations
- Voir les configurations
- Configurer l'équipement
- Rechercher des équipements (canaux) dans le réseau (ils doivent au préalable avoir été configurés avec des numéros de canaux différents)

La console dispose d'un écran LCD de 2x16 caractères, 4 boutons-poussoirs et 3 LED.

- Bouton-poussoir « En Haut »
- Bouton-poussoir « En Bas »
- Bouton-poussoir « + »
- Bouton-poussoir « »
- LED alimentation ON
- LED « Activité » MODBUS
- LED erreur

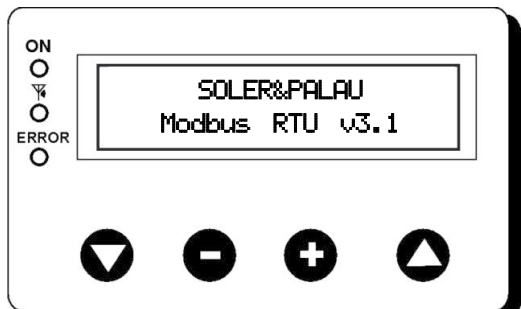

FR

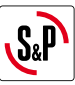

#### 6.3. UTILISATION DE LA CONSOLE

Lorsqu'un paramètre configuré est modifié, les boutons-poussoirs de la console ont les fonctions suivantes:

| Bouton-poussoir | Fonction                        |
|-----------------|---------------------------------|
| 0               | Augmente la valeur du paramètre |
| •               | Diminue la valeur du paramètre  |
| 0               | Entrer                          |
| Q               | Sortir                          |

Lorsque vous naviguez dans les menus, la fonction du bouton-poussoir est différente et dépend des indications affichées à l'écran. Chaque bouton-poussoir exécute les fonctions indiquée juste dessus.

Exemples:

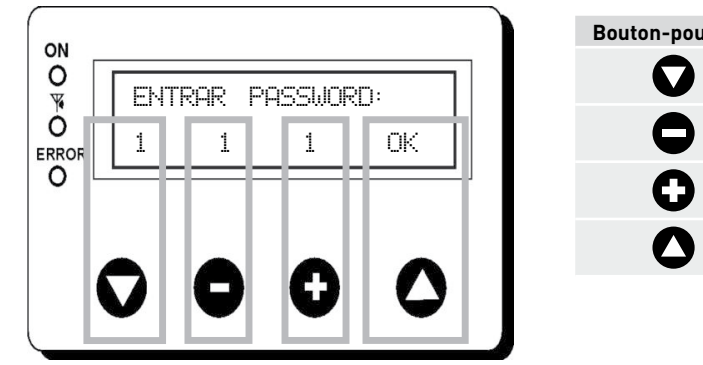

| Bouton-poussoir | Fonction                          |
|-----------------|-----------------------------------|
| O               | Modifie la valeur du 1er chiffre  |
| •               | Modifie la valeur du 2ème chiffre |
| 0               | Modifie la valeur du 3ème chiffre |
| 0               | OK Valider                        |

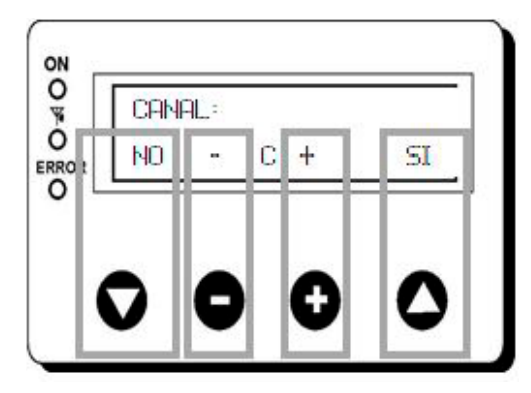

| Bouton-poussoir | Fonction                    |
|-----------------|-----------------------------|
| $\mathbf{O}$    | NON = quitter               |
| •               | Réduit la valeur du canal   |
| 0               | Augmente la valeur du canal |
| 0               | SI = Valider                |
|                 |                             |

## 6.4. PARAMÈTRES GÉNÉRAUX

Une fois le branchement réalisé, alimentez le système au moyen de l'interrupteur arrêt/marche. Lorsque vous branchez l'appareil, l'écran suivant s'affiche:

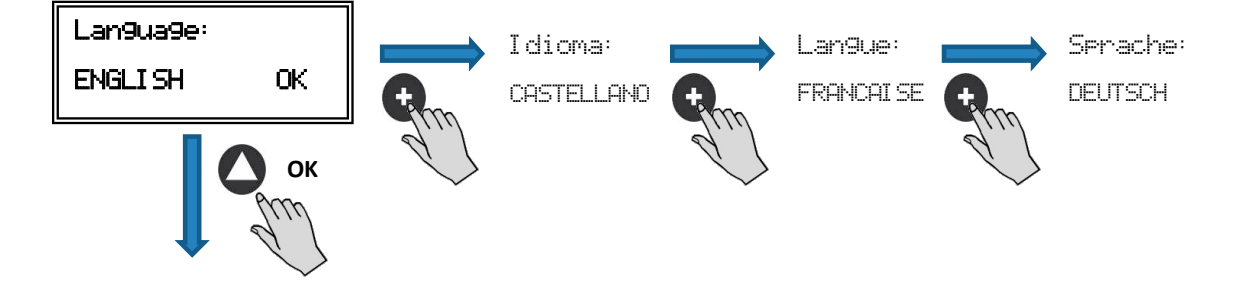

FR

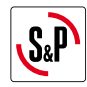

Lorsque vous avez choisi la langue, un écran s'affiche avec les informations suivantes:

| U:XXM3/h | T: XXC   |
|----------|----------|
| Qc: XX · | Tc: XX°C |

| Q: xxx  | Débit d'air mesuré  |
|---------|---------------------|
| Qc: xxx | Consigne programmée |
| T:XXºC  | Température mesuré  |
| T:XXºC  | Température d'arrêt |

Appuyez sur la touche 🖸 pour accéder au second écran d'information:

| RPM: xxx | InD:0 |
|----------|-------|
| Rele:0   | C: 1  |

| RPM: xxx | Nombre de tours ventilateur (les bornes TACOM doivent être connectées) |
|----------|------------------------------------------------------------------------|
| X%:      | Vitesse ventilateur en % (par rapport à la vitesse maximale)           |
| C: 1     | Canal de communication utilisé (de 1 à 247)                            |

## 6.5. CONFIGURATION DES ÉQUIPEMENTS PAR LA CONSOLE

Lorsque le boîtier de commande est sous tension, que la langue a été choisie et que la console affiche l'un des écrans de visualisation décrits ci-dessus, faites la séquence suivante:

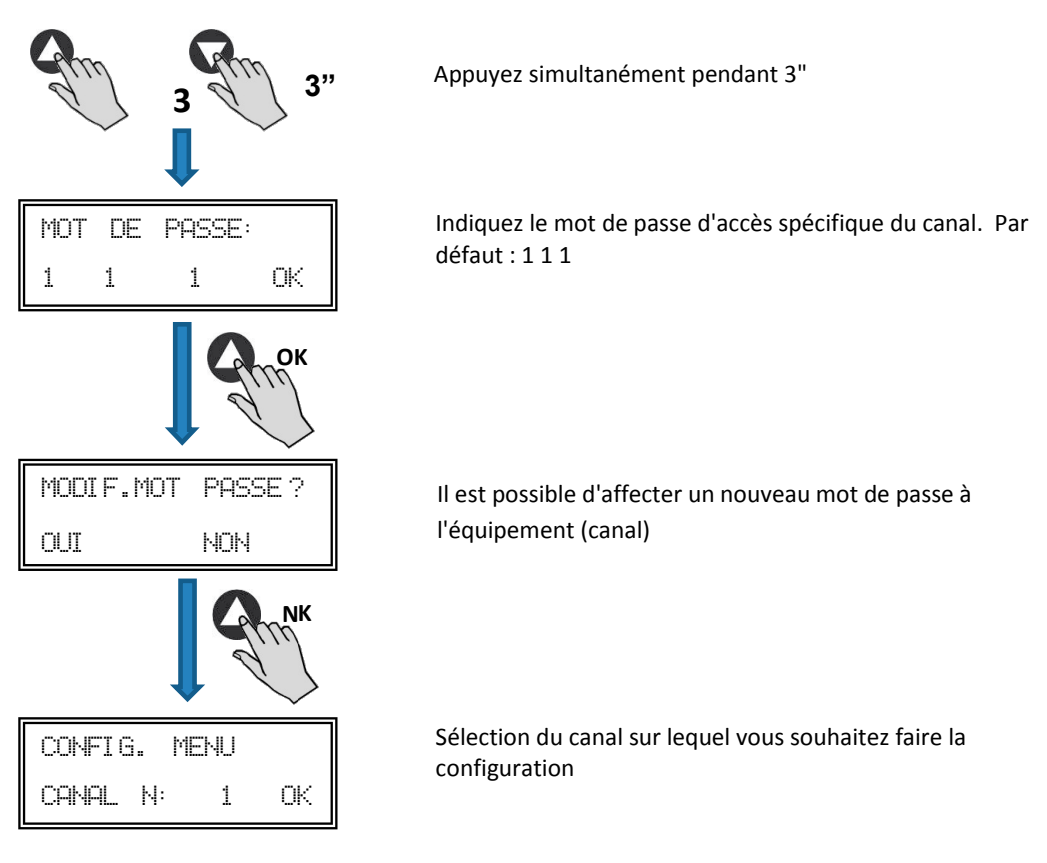

FR

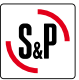

Vous vous trouvez alors en mode configuration et vous pouvez vous déplacer dans les paramètres de l'équipement:

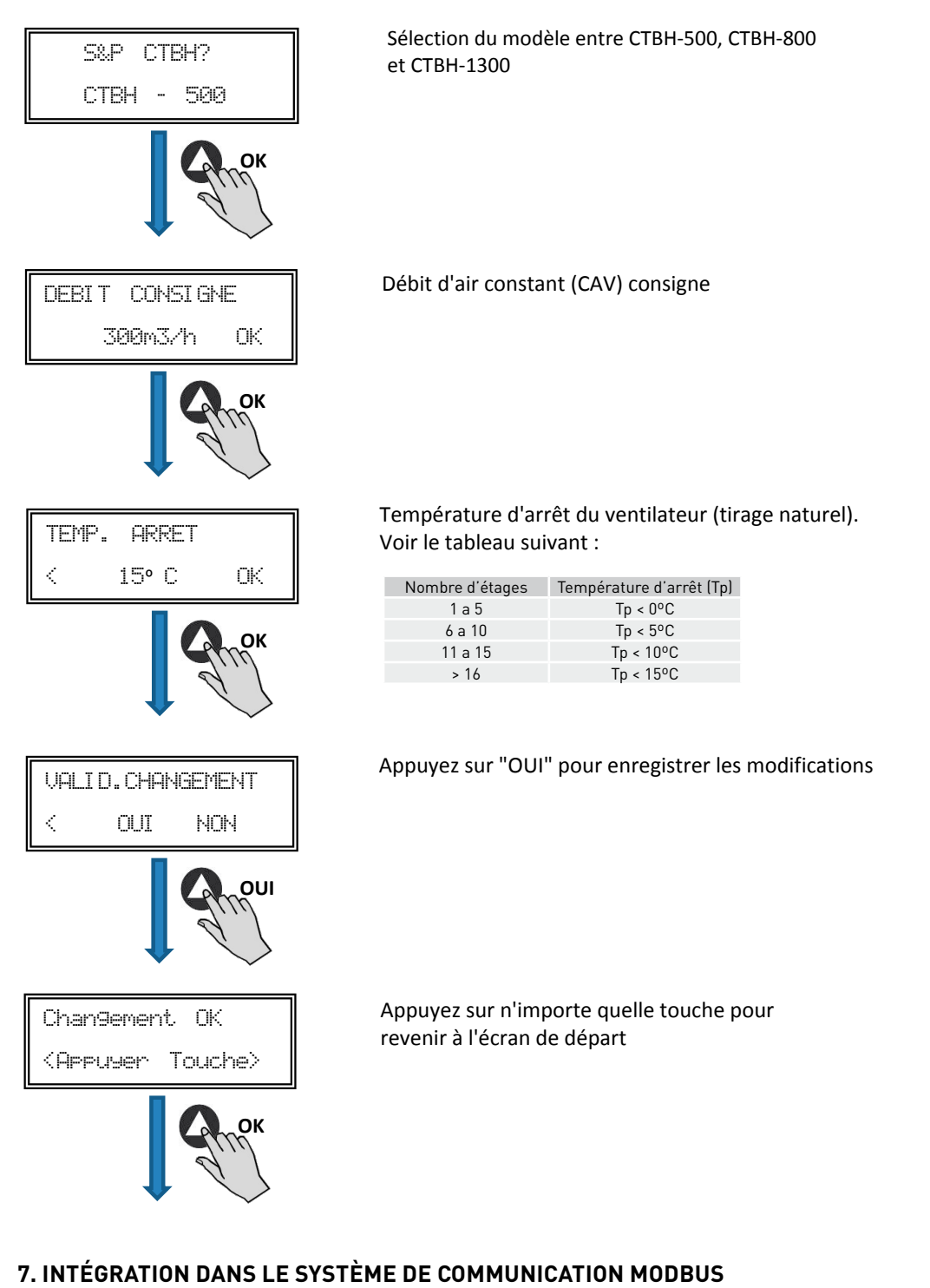

#### 7.1. CARACTÉRISTIQUES DE BASE DU CONTRÔLE MODBUS-RTU

| Direction               | Esclave: adresse configurable<br>de 1 à 247 | Maître: doit pouvoir s'adresser aux esclaves<br>avec l'adresse de 1 à 247 |
|-------------------------|---------------------------------------------|---------------------------------------------------------------------------|
| Diffusion               | Si                                          |                                                                           |
| Vitesse de transmission | 9600 (19200 est également recommandé)       |                                                                           |
| Parité                  | PAR/EVEN                                    |                                                                           |
| Mode                    | RTU                                         |                                                                           |
| Interface électrique    | RS485 2W-câblage ou RS232                   |                                                                           |
| Type connecter          | RJ 45                                       |                                                                           |

## Message MODBUS

| Fonction | Données            | Vérification CRC               |
|----------|--------------------|--------------------------------|
| 8 bits   | Nx 8 bits          | 16 bits                        |
|          | Fonction<br>8 bits | FonctionDonnées8 bitsNx 8 bits |

Le format pour chaque byte en mode RTU est:

- Système de codes: 8-bit binaire
- Bits par Byte: 1 bit de START (démarrage) 8 bits de données, le bit le plus significatif est envoyé en premier

 $\rightarrow$ 

- 1 bit pour la parité (parité paire nécessaire) 1 bit de STOP (arrêt)

## 7.2. PLAN DE MÉMOIRE MODBUS

## Holding registers

| N°REG. | Registre         | Min.            | Max.                 | Description                                                                                                    | Par défaut | Commentaires                                                        |
|--------|------------------|-----------------|----------------------|----------------------------------------------------------------------------------------------------|------------|---------------------------------------------------------------------|
| 0      | TypeMoteur       | 0               | 1                    | 0=CA<br>1=CC                                                                                                    | 1          | Type moteur                                                         |
| 1      | ModeFun          | 0               | 7                    | 0=PI_Pression<br>1=PI_Debit<br>2=Proportionnel<br>3=Max-Min<br>4=PI_Pression+RTC<br>5=PI_Debit+RTC<br>6=Proportionnel+RTC<br>7=Max-Min+RTC | 0          | Mode de fonctionnement                                              |
| 2      | Capteur Pl       | 0               | 4                    | 0=Interne<br>1=IN1 0-10V<br>2=IN1 4-20mA<br>3=IN2 0-10V<br>4=IN2 4-20mA                                                                    | 0          | Types de capteurs pour mode<br>PI_Pression ou PI_Débit              |
| 3      | Capteur 1        | 0               | 7                    | 0=N0<br>1=0-10V %HR<br>2=4-20mA %HR<br>3=0-10V °C<br>4=4-20mA °C<br>5=0-10V CO2<br>6=4-20mA CO2<br>7=NTC 100K                              | 0          | Type de capteur mode<br>Proportionnel pour entrée ana-<br>logique 1 |
| 4      | Capteur 2        | 0               | 6                    | 0=N0<br>1=0-10V %HR<br>2=4-20mA %HR<br>3=0-10V °C<br>4=4-20mA °C<br>5=0-10V C02<br>6=4-20mA C02                                            | 0          | Type de capteur mode<br>Proportionnel pour entrée ana-<br>logique 2 |
| 5      | PIPlage          | 50<br>50<br>100 | 1250<br>2500<br>9900 | Capteur PI=0<br>CapteurPI<>0<br>Capteur<>0                                                                                                 | 400Pa      | Fond échelle mode PI                                                |
| 6      | Point de réglage | 0               | 5                    | 0=Interne<br>1=IN1 0-10V<br>2=IN1 4-20mA<br>3=IN2 0-10V<br>4=IN2 4-20mA<br>5=Console MODBUS<br>(PROSYS ECOWATT)                            | 5          | Consigne mode PI                                                    |

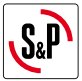

| N°REG. | Registre        | Min.        | Max.              | Description                                         | Par défaut                                                                                                    | Commentaires                                   |
|--------|-----------------|-------------|-------------------|-----------------------------------------------------|----------------------------------------------------------------------------------------------------|------------------------------------------------|
| 7      | Кр              | 1           | 250               | Incréments 1                                        | 20                                                                                                    | Constante Proportionnelle<br>modePI            |
| 8      | Ki              | 1           | 250               | Incréments 1                                        | 20                                                                                                    | Constante Intégrale modePI                     |
| 9      | Kq              | 50          | 300               | Incréments 1                                        | 100<br>(CTB/4-500/200)<br>84<br>(CTB/4-800/250)<br>94<br>(CTB/4-1300/315)<br>123<br>(CRVB-CRHB/4-315)<br>155<br>(CRVB-CRHB/4-355)<br>197<br>(CRVB-CRHB/4-400) | Constante Débit avec capteur de<br>pression    |
| 10     | PusionsEncodeur | 0           | 16                | Incréments 1                                        | 2<br>(CTB/4-400/160)<br>(CTB/4-500/200)<br>5<br>(CTB/4-800/250)<br>(CTB/4-1300/315)<br>3<br>(CRVB-CRHB/4-315)<br>(CRVB-CRHB/4-355)<br>(CRVB-CRHB/4-400)       | Numéros impulsions par retour<br>de l'encodeur |
| 11     | MinOut          | 0           | 50                | Incréments 5%                                       | 0                                                                                                    | Valeur sortie minimale                         |
| 12     | MaxOut          | 50          | 100               | Incréments 5%                                       | 100                                                                                                    | Valeur sortie maximale                         |
| 13     | S1Alarme        | 0           | 100               | Incréments 5%                                       | 90                                                                                                    | Alarme entrée analogique 1                     |
| 14     | S2Alarme        | 0           | 100               | Incréments 5%                                       | 90                                                                                                    | Alarme entrée analogique 1                     |
| 15     | MiniRPM         | 100         | 500               | Incréments 100                                      | 400                                                                                                    | Min RPM d'alarme                               |
| 16     | VacMIN          | 80          | 150               | Incréments 10                                       | 80                                                                                                    | Tension minimale Moteur CA                     |
| 17     | IN1 Plage       | 0<br>0<br>0 | 100<br>50<br>2000 | %HR incréments<br>*C incréments<br>PPM incréments   | 100                                                                                                    | Fond échelle mode<br>Proportionnel entrée 1    |
| 18     | IN2 Plage       | 0<br>0<br>0 | 100<br>50<br>2000 | %HR incréments<br>*C incréments<br>PPM incréments   | 100                                                                                                    | Fond échelle mode<br>Proportionnel entrée 2    |
| 19     | IN1 Set         | 0           | IN1 Plage         | Incréments 1                                        | 50                                                                                                    | Consigne mode Proportionnel<br>entrée 1        |
| 20     | IN1 Bande       | 0           | IN1 Plage         | Incréments 1                                        | 25                                                                                                    | Marge (+/-) centré sur IN1 Set                 |
| 21     | IN2 Set         | 0           | IN2 Plage         | Incréments 1                                        | 50                                                                                                    | Consigne mode Proportionnel<br>entrée 2        |
| 22     | IN2 Bande       | 0           | IN2 Plage         | Incréments 1                                        | 25                                                                                                    | Marge (+/-) centré sur IN2 Set                 |
| 23     | InD             | 0           | 1                 | 0=NO<br>1=NF                                        | 0                                                                                                    | Inversion Entrée Numérique                     |
| 24     | setMODUS        | 1           | PIPlage           | Incréments 50                                       | 0                                                                                                    | Consigne MODBUS                                |
| 25     | LANGUE          | 0           | 3                 | 0=ANGLAIS<br>1=ESPAGNOL<br>2=FRANÇAIS<br>3=ALLEMAND | 0                                                                                                    | Langue                                         |
| 26     | SP-2 PRESSION   | 25          | 100               | Incréments 1                                        | 25                                                                                                    | Consigne nuit mode PL<br>Pression              |
| 27     | SP-2 DÉBIT      | 50          | 100               | Incréments 1                                        | 50                                                                                                    | Consigne nuit mode PL Débit                    |

| S <sub>&amp;</sub> P |
|----------------------|
|----------------------|

| N°REG. | Registre    | Min.   | Max.       | Description     | Par défaut | Commentaires                                                     |
|--------|-------------|--------|------------|-----------------|------------|------------------------------------------------------------------|
| 28     | SP Temp     | -10    | 50         | Incréments 1    |            | Consigne Température<br>(uniquement pour modèle<br>CTBH ECOWATT) |
| 29     | adMODBUS    | 1<br>0 | 247<br>100 | Incréments 1    | 1          |                                                                  |
| 30     | ALARME      | 0      | 1          |                 |            |                                                                  |
| 31     | DATE        | 0x0000 | 0xfe7f     | Jour/Mois/Année | 0x088E     | Date actuelle                                                    |
| 32     | HEURE       | 0x0000 | 0x3dfb     | Heure / Minute  | 0x0000     | Heure actuelle                                                   |
| 33     | LUNDI T1    | 0x0000 | 0x063b     | Heure / Minute  | 0x0200     | Début temporisation 1 lundi                                      |
| 34     | LUNDI T2    | 0x0000 | 0x063b     | Heure / Minute  | 0x0300     | Début temporisation 2 lundi                                      |
| 35     | LUNDI T3    | 0x0000 | 0x063b     | Heure / Minute  | 0x0480     | Début temporisation 3 lundi                                      |
| 36     | MARDI T1    | 0x0000 | 0x063b     | Heure / Minute  | 0x0200     | Début temporisation 1 mardi                                      |
| 37     | MARDI T2    | 0x0000 | 0x063b     | Heure / Minute  | 0x0300     | Début temporisation 2 mardi                                      |
| 38     | MARDI T3    | 0x0000 | 0x063b     | Heure / Minute  | 0x0480     | Début temporisation 3 mardi                                      |
| 39     | MERCREDI T1 | 0x0000 | 0x063b     | Heure / Minute  | 0x0200     | Début temporisation 1 mercredi                                   |
| 40     | MERCREDI T2 | 0x0000 | 0x063b     | Heure / Minute  | 0x0300     | Début temporisation 2 mercredi                                   |
| 41     | MERCREDI T3 | 0x0000 | 0x063b     | Heure / Minute  | 0x0480     | Début temporisation 3 mercredi                                   |
| 42     | JEUDI T1    | 0x0000 | 0x063b     | Heure / Minute  | 0x0200     | Début temporisation 1 jeudi                                      |
| 43     | JEUDI T2    | 0x0000 | 0x063b     | Heure / Minute  | 0x0300     | Début temporisation 2 jeudi                                      |
| 44     | JEUDI T3    | 0x0000 | 0x063b     | Heure / Minute  | 0x0480     | Début temporisation 3 jeudi                                      |
| 45     | VENDREDI T1 | 0x0000 | 0x063b     | Heure / Minute  | 0x0200     | Début temporisation 1 vendredi                                   |
| 46     | VENDREDI T2 | 0x0000 | 0x063b     | Heure / Minute  | 0x0300     | Début temporisation 2 vendredi                                   |
| 47     | VENDREDI T3 | 0x0000 | 0x063b     | Heure / Minute  | 0x0480     | Début temporisation 3 vendredi                                   |
| 48     | SAMEDI T1   | 0x0000 | 0x063b     | Heure / Minute  | 0x0200     | Début temporisation 1 samedi                                     |
| 49     | SAMEDI T2   | 0x0000 | 0x063b     | Heure / Minute  | 0x0300     | Début temporisation 2 samedi                                     |
| 50     | SAMEDI T3   | 0x0000 | 0x063b     | Heure / Minute  | 0x0480     | Début temporisation 3 samedi                                     |
| 51     | DIMANCHE T1 | 0x0000 | 0x063b     | Heure / Minute  | 0x0200     | Début temporisation 1<br>dimanche                                |
| 52     | DIMANCHE T2 | 0x0000 | 0x063b     | Heure / Minute  | 0x0300     | Début temporisation 2<br>dimanche                                |
| 53     | DIMANCHE T3 | 0x0000 | 0x063b     | Heure / Minute  | 0x0480     | Début temporisation 3<br>dimanche                                |
| 54     | TEMPS T1    | 0      | 480        | 1               | 60         | Durée minutes temporisation 1                                    |
| 55     | TEMPS T2    | 0      | 480        | 1               | 60         | Durée minutes temporisation 2                                    |
| 56     | TEMPS T3    | 0      | 480        | 1               | 60         | Durée minutes temporisation 3                                    |
| 57     | CONSIGNE T1 | 0      | 100        | 1               | 80         | Pourcentage sur la consigne                                      |
| 58     | CONSIGNE T2 | 0      | 100        | 1               | 60         | Pourcentage sur la consigne                                      |
| 59     | CONSIGNE T3 | 0      | 100        | 1               | 100        | Pourcentage sur la consigne                                      |
| 60     | DATE DÉBUT  | 0      | 0xfe7f     | Jour/Mois/Année | 0x088E     | Date début période vacances                                      |
| 61     | HEURE DÉBUT | 0x0000 | 0x063b     | Heure / Minute  | 0          | Heure début période vacances                                     |

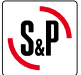

| N°REG. | Registre     | Min.   | Max.   | Description                           | Par défaut | Commentaires               |
|--------|--------------|--------|--------|---------------------------------------|------------|----------------------------|
| 62     | DATE FIN     | 0      | 0xfe7f | Jour/Mois/Année                       | 0x088E     | Date fin période vacances  |
| 63     | HEURE FIN    | 0x0000 | 0x063b | Heure / Minute                        | 0          | Heure fin période vacances |
| 64     | Consigne VAC | 0      | 100    | 1                                     | 20         | Consigne période vacances  |
| 65     | VERSION      | 0      | 250    | 1                                     |            | Consultation seulement     |
| 66     | BAUDRATE     | 0      | 3      | 0=19200<br>1=9600<br>2=4800<br>3=2400 | 1          | Vitesse de transmission    |
| 67     | PARITÉ       | 0      | 2      | 0=No<br>1=Even<br>2=Odd               | 1          | Parité réseau MODBUS       |

#### Input registers (lecture uniquement)

| N°REG. | Registre | Min. | Max. | Description              | Par défaut | Commentaires                             |
|--------|----------|------|------|--------------------------|------------|------------------------------------------|
| 0      | Pote     | 0    | 255  | Potentiomètre RV1<br>PCB |            | Potentiomètre RV1                        |
| 1      | In1      | 0    | 255  | Entrée analogique 1      |            | Entrée analogique 2                      |
| 2      | In2      | 0    | 255  | Entrée analogique 2      |            | Entrée analogique 2                      |
| 3      | Interne  | 0    | 1250 | Capteur pression int.    |            | Capteur pression interne                 |
| 4      | Régime   | 0    | 6000 | Rpm moteur               |            | Vitesse du moteur<br>(si rpm<100, rpm=0) |

#### Discrete inputs (lecture uniquement)

| N°REG. | Registre | Min. | Max. | Description      | Par défaut | Commentaires     |
|--------|----------|------|------|------------------|------------|------------------|
| 0      | InD      | 0    | 1    | Entrée numérique |            | Entrée numérique |

#### Output coils (lecture uniquement)

| N°REG. | Registre | Min. | Max. | Description | Par défaut | Commentaires |
|--------|----------|------|------|-------------|------------|--------------|
| 0      | Output   | 0    | 1    | Relais      |            | Relais       |

## 9. MAINTENANCE

Avant de manipuler le ventilateur, vérifiez qu'il est bien déconnecté du réseau même s'il est déjà arrêté et que personne ne peut le remettre en marche pendant l'intervention.

Il est nécessaire d'inspecter régulièrement l'appareil. La fréquence des contrôle doit être définie en fonction des conditions de travail pour éviter l'accumulation de saleté dans les hélices, les roues, les moteurs et les grilles qui pourraient représenter un risque et réduirait sensiblement la durée de vie de l'appareil.

Dans les opérations de nettoyage faites attention à ne pas déséquilibrer l'hélice ou la roue.

Dans tous les travaux de maintenance et réparation veuillez observer les règles de sécurité en vigueur dans chaque pays.

#### **10. RECYCLAGE**

La norme CEE et l'engagement que nous avons pris envers les générations futures nous obligent à recycler les matériaux ; nous vous serions reconnaissants de ne pas oublier de déposer tous les éléments de l'emballage non utilisés dans les conteneurs de recyclage correspondant, ainsi que de transporter les appareils remplacés vers le centre de Gestion des Déchets le plus proche.

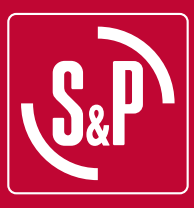

## S&P SISTEMAS DE VENTILACIÓN, S.L.U.

C. Llevant, 4 Polígono Industrial Llevant 08150 Parets del Vallès Barcelona - España

Tel. +34 93 571 93 00 www.solerpalau.com

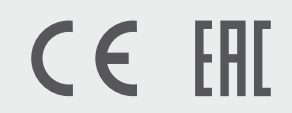

Ref. 9023025601

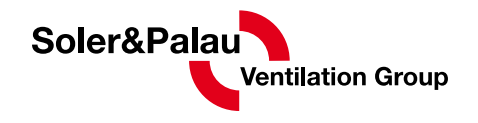